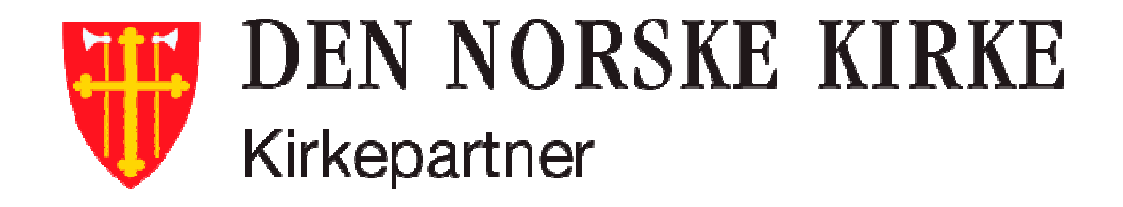

## **Opplæring i ny påloggingsapp**

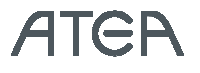

## Ny påloggingsapp

Den nye påloggingsappen må fra og med onsdag 6. mai brukes for pålogging til:

- Kirkepartner Skrivebord
- Webmail fra Kirkepartner
- Intranett (Kirkebakken)

## Ny påloggingsapp

- Webinaret blir tatt opp
- Du kan stille spørsmål underveis
- Dokumentasjonen ligger på forsiden på <u>https://kirkepartner.no</u>

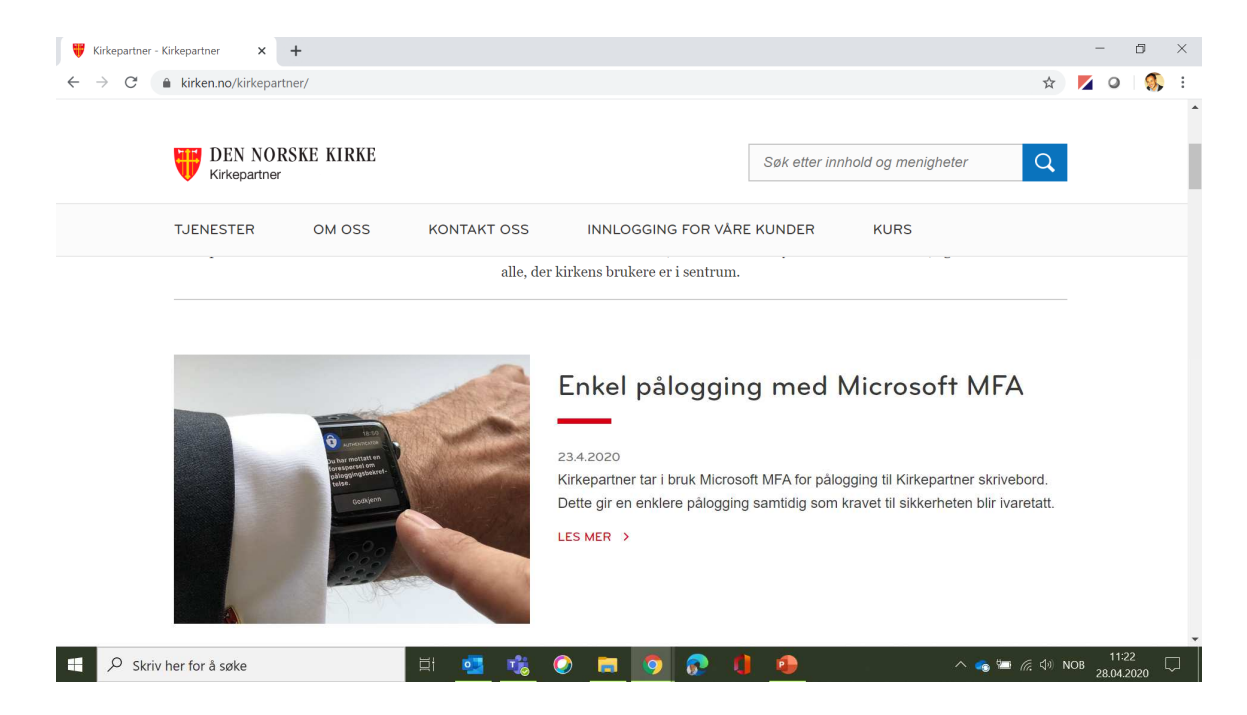

## Ny påloggingsapp - opplæringsagenda

- Hva er Microsoft Authenticator?
- Hvordan laste den ned?
- Hvordan sette den opp?
- Hvordan logge på Skrivebord med ny app godkjenning?

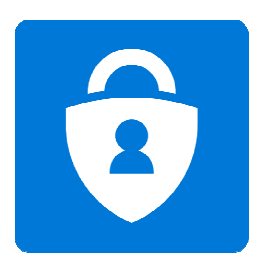

## Ny påloggingsapp

- En app på din smarttelefon som bekrefter hvem du er når du logger på
- Samme som RSA Authenticate (eller SMS + brikke) som nå blir erstattet av denne nye appen som heter Microsoft Authenticator
- Kan installeres på flere telefoner/nettbrett
- Microsoft Authenticator-appen er den enkleste bekreftelses metoden
- Du trenger kun å klikke én gang i stedet for å skrive inn en sekssifret kode

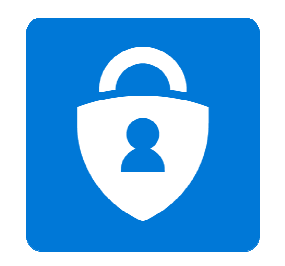

# Konfigurere ny påloggingsapp

• Gå inn på din App Store og last ned Microsoft Authenticator-appen på mobilen

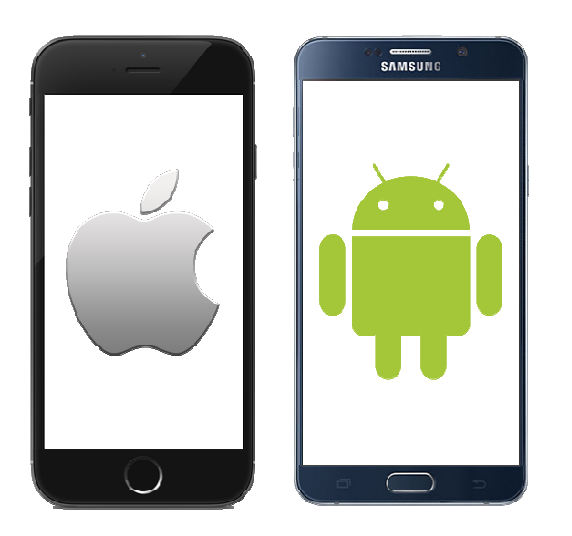

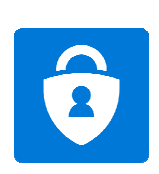

# Konfigurere ny påloggingsapp

Finn og last ned "Microsoft Authenticator" fra Appstore (iPhone) eller Google Play (Android) Ikke start appen enda

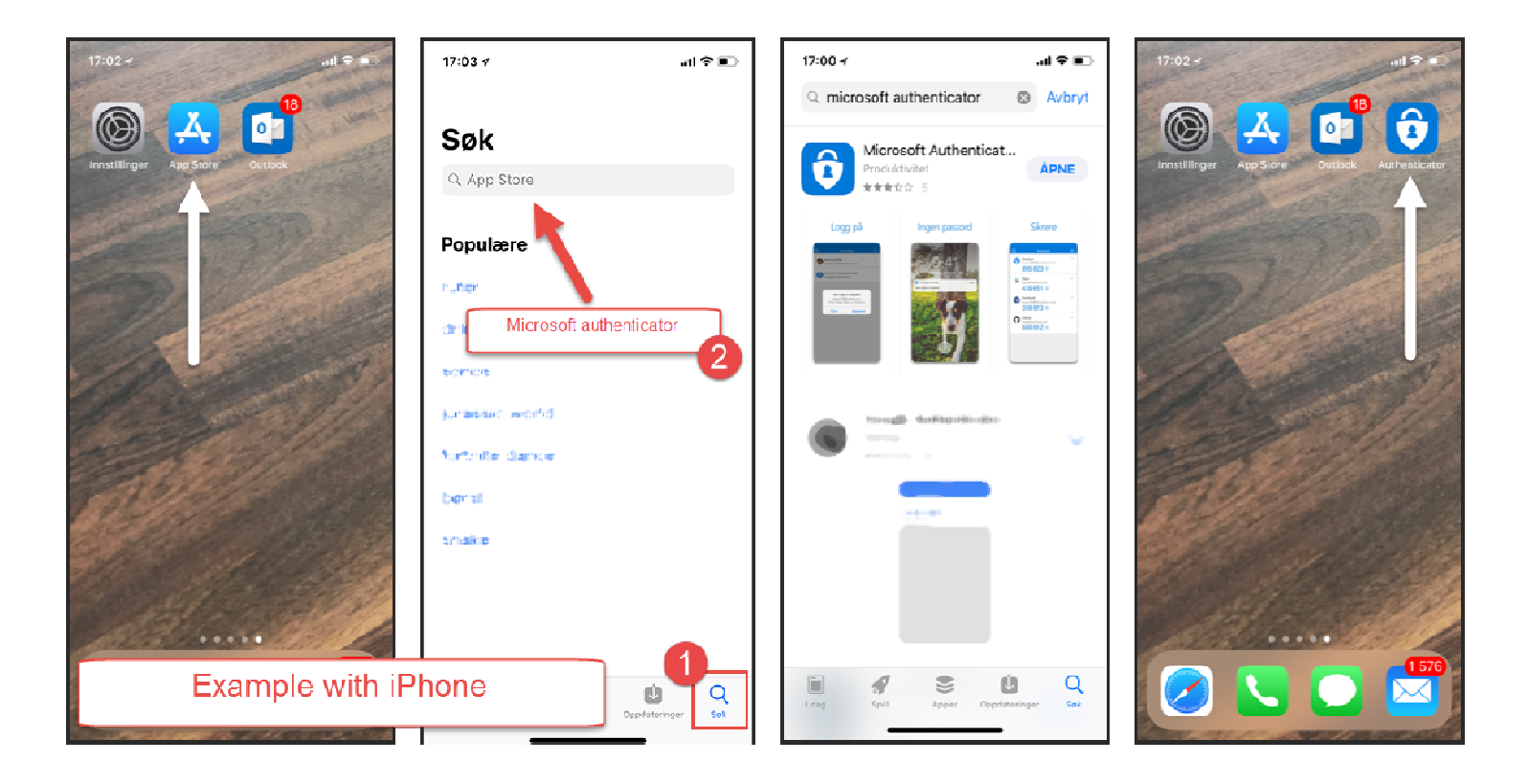

# Konfigurere ny påloggingsapp

• Du trenger mobilen og PC'n din

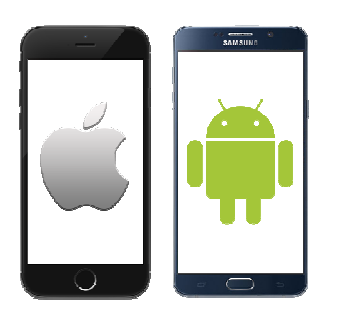

+

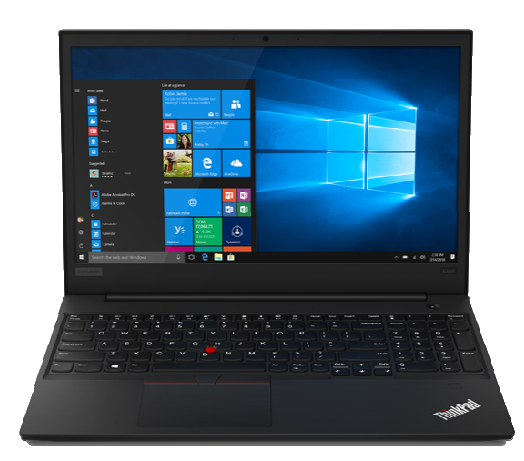

# 2 brukergrupper

## Ny påloggingsapp

## **#Brukergruppe 1**

De aller fleste av dere bruker i dag en av disse for påloggingsgodkjenning:

'RSΛ

2,

RSA

- RSA Authenticate (8 siffer kode)
- RSA Software Token (6 siffer kode) ------
- RSA brikke

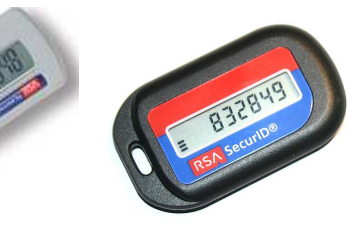

• SMS fra «ServiceDesk» med 8 siffer kode

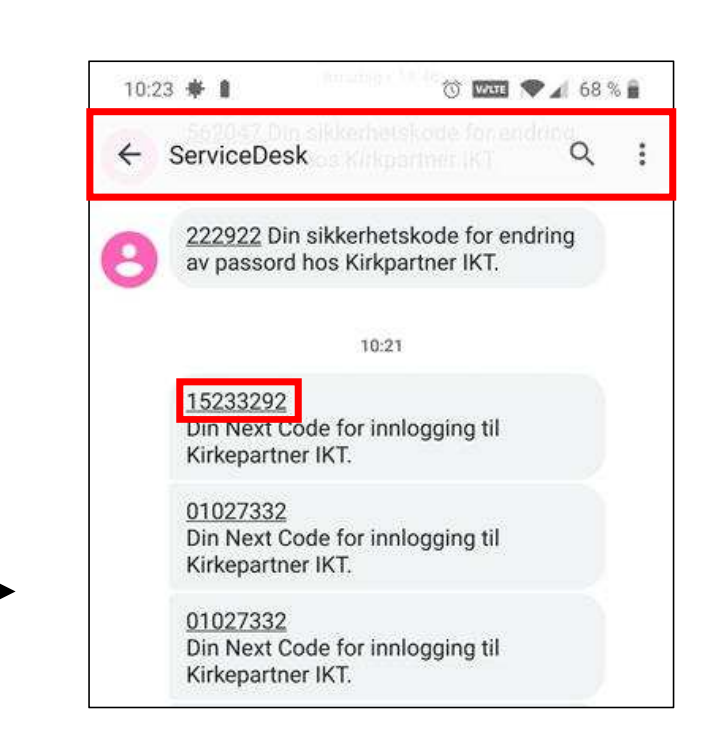

## Ny påloggingsapp

Du er i Brukergruppe 2 om:

- Du får SMS fra «Microsoft» med en 6 siffer kode når du skal logge deg på
- Noen får et telefonanrop for å godkjenne når du skal logge deg på

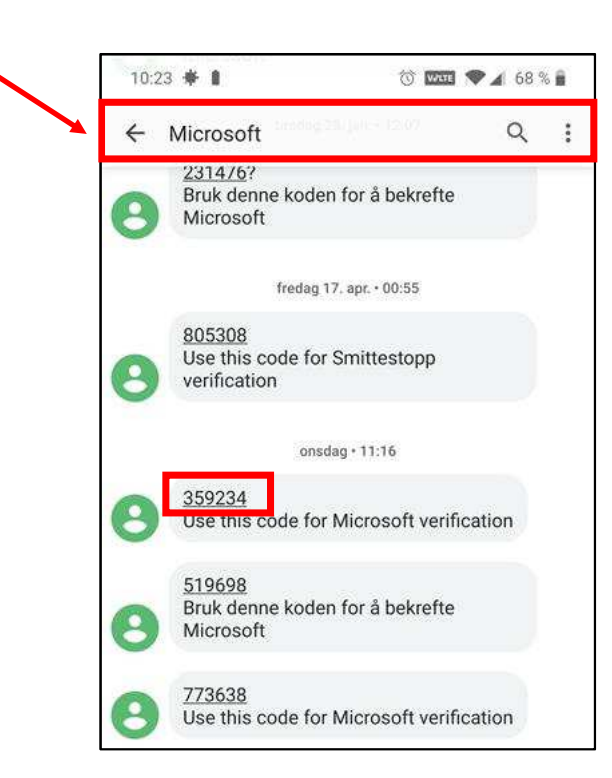

## Ny påloggingsapp - opplæringsagenda

Noen av dere har ikke smarttelefon. Da kan du benytte SMS. Vi viser deg hvordan du setter opp det.

Noen av dere kan ikke bruke mobil i arbeidssammenheng, for eksempel fengselsprest. Du vil bli kontaktet av Kirkepartner eller lokal IT som har en løsning for deg (trenger ikke være med på denne opplæringen).

## Konfigurere ny påloggingsapp - Brukergruppe 1

## Her er instruksjonene som gjelder om du er i Brukergruppe 1

Du bruker i dag en av disse for påloggingsgodkjenning:

- RSA Autheticate (8 siffer kode)
- RSA SoftwareToken (6 siffer kode)
- RSA brikke
- SMS fra «ServiceDesk» med 8 siffer kode

## Konfigurere ny påloggingsapp – Brukergruppe 1

RSΛ

2,

RSΛ

## Her er instruksjonene som gjelder om du er i Brukergruppe 1

Du bruker i dag en av disse for påloggingsgodkjenning:

- RSA Authenticate (8 siffer kode)
- RSA Software Token (6 siffer kode) -----
- RSA brikke

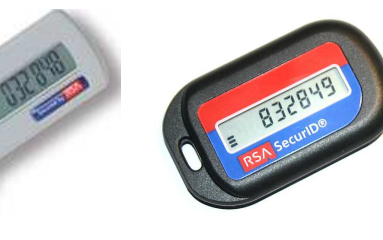

• SMS fra «ServiceDesk» med 8 siffer kode

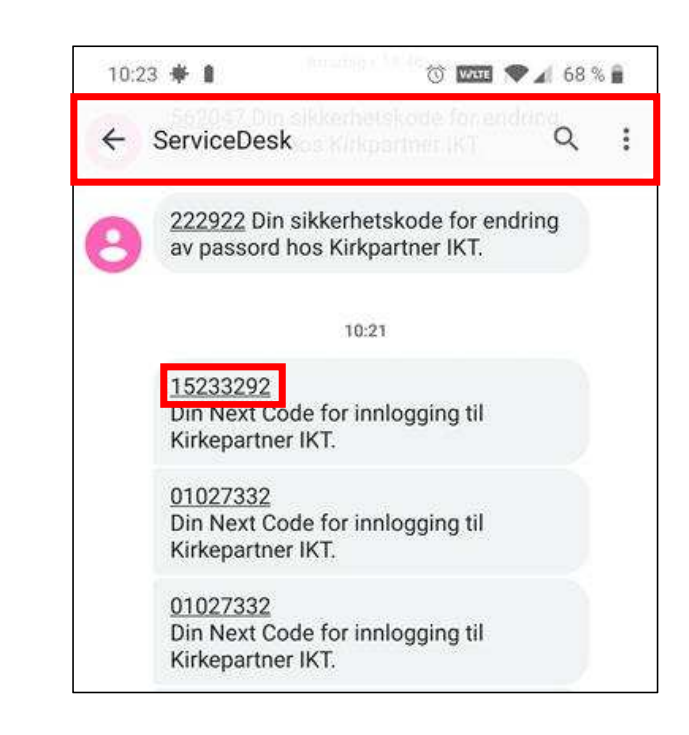

## Konfigurere ny påloggingsapp - Brukergruppe 1

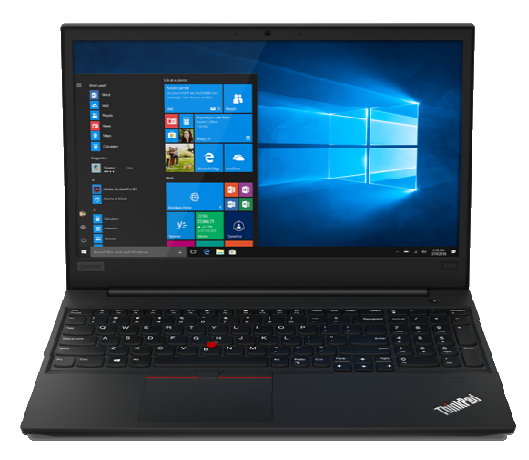

På din PC, åpne nettleser og gå til: <u>https://aka.ms/mfasetup</u>

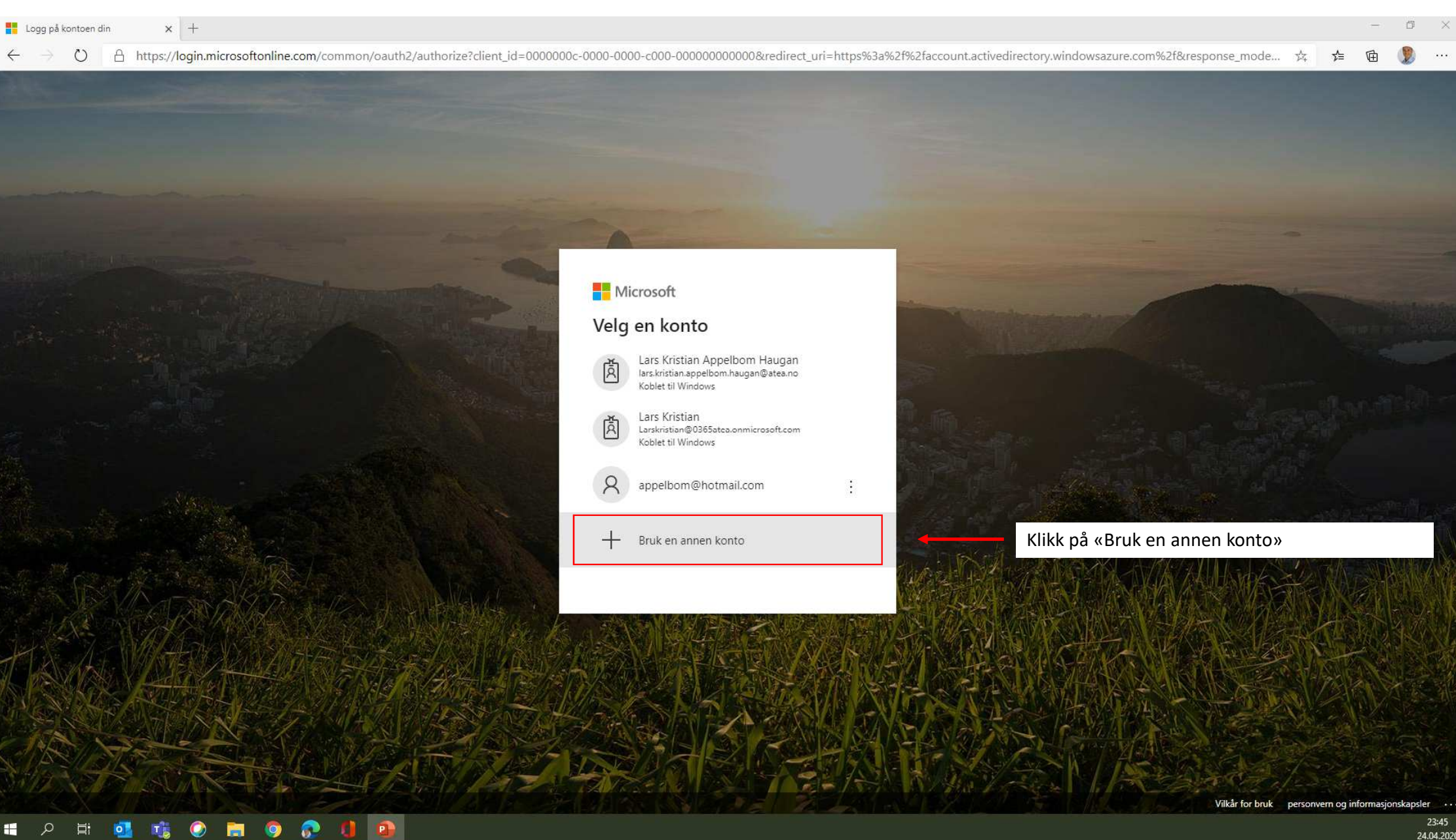

0

E-

0

 $\bigcirc$ 

 $\leftarrow$ 

#### – 0 ×

Q 14

մ≞

Microsoft
Logg på
brukernavn@kirken.no
Ingen konto? Opprett en konto
Får du ikke tilgang til kontoen?
Påloggingsalternativer
Tilbake Neste

Skriv inn din egen «ab123@domene.no» email adresse og trykk «Neste»

Vilkår for bruk personvern og informasjonskapsler ...

|   | Lo | ig på l       | contoen (  | din |     | ×       | +      |       |       |        |       |      |      |      |       |       |        |         |        |        |              |                |                |        |        |       |          |        |        |       |         |        |         |        |        |         |        |         |        |        |      |    | -     | ٥  | × |
|---|----|---------------|------------|-----|-----|---------|--------|-------|-------|--------|-------|------|------|------|-------|-------|--------|---------|--------|--------|--------------|----------------|----------------|--------|--------|-------|----------|--------|--------|-------|---------|--------|---------|--------|--------|---------|--------|---------|--------|--------|------|----|-------|----|---|
| < | -  | $\rightarrow$ | $\bigcirc$ | A   | htt | os://lo | ogin.r | micro | softo | nline. | .com/ | comn | on/o | auth | 2/aut | horiz | e?clie | ent_id= | =00000 | )00c-( | 0000         | -0000-         | -c000-         | -0000  | 000000 | 000&r | redirect | t_uri= | https% | 3a%2f | %2facco | ount.a | tivedir | ectory | windov | vsazure | e.com% | 62f&res | ponse_ | 9      | 荈    | դե | Ē     | 2  |   |
|   |    |               |            |     |     |         |        |       |       |        |       |      |      |      |       |       |        |         |        |        |              |                |                |        |        |       |          |        |        |       |         |        |         |        |        |         |        |         |        |        |      |    |       |    |   |
|   |    |               |            |     |     |         |        |       |       |        |       |      |      |      |       |       |        |         |        |        |              |                |                |        |        |       |          |        |        |       |         |        |         |        |        |         |        |         |        |        |      |    |       |    |   |
|   |    |               |            |     |     |         |        |       |       |        |       |      |      |      |       |       |        |         |        |        |              |                |                |        |        |       |          |        |        |       |         |        |         |        |        |         |        |         |        |        |      |    |       |    |   |
|   |    |               |            |     |     |         |        |       |       |        |       |      |      |      |       |       |        |         |        |        |              |                |                |        |        |       |          |        |        |       |         |        |         |        |        |         |        |         |        |        |      |    |       |    |   |
|   |    |               |            |     |     |         |        |       |       |        |       |      |      |      |       |       |        |         |        |        |              |                |                |        |        |       |          |        |        |       |         |        |         |        |        |         |        |         |        |        |      |    |       |    |   |
|   |    |               |            |     |     |         |        |       |       |        |       |      |      |      |       |       |        |         |        |        |              |                |                |        |        |       |          |        |        |       |         |        |         |        |        |         |        |         |        |        |      |    |       |    |   |
|   |    |               |            |     |     |         |        |       |       |        |       |      |      |      |       |       |        |         |        |        |              |                |                |        |        |       |          |        |        |       |         |        |         |        |        |         |        |         |        |        |      |    |       |    |   |
|   |    |               |            |     |     |         |        |       |       |        |       |      |      |      |       |       |        |         |        |        |              |                |                |        |        |       |          |        |        |       |         |        |         |        |        |         |        |         |        |        |      |    |       |    |   |
|   |    |               |            |     |     |         |        |       |       |        |       |      |      |      |       |       |        |         |        |        |              |                |                |        |        |       |          |        |        |       |         |        |         |        |        |         |        |         |        |        |      |    |       |    |   |
|   |    |               |            |     |     |         |        |       |       |        |       |      |      |      |       |       |        |         |        |        | Ţ            | DEN<br>Kirkepa | NORS<br>artner | SKE K  | IRKE   |       |          |        |        |       |         |        |         |        |        |         |        |         |        |        |      |    |       |    |   |
|   |    |               |            |     |     |         |        |       |       |        |       |      |      |      |       |       |        |         |        |        | $\leftarrow$ | mv274          | 4@kirk         | ken.no | )      |       |          |        |        |       |         |        |         |        |        |         |        |         |        |        |      |    |       |    |   |
|   |    |               |            |     |     |         |        |       |       |        |       |      |      |      |       |       |        |         |        |        | Sk           | riv i          | nn r           | pass   | ord    |       |          |        |        |       |         |        |         |        |        |         |        |         |        |        |      |    |       |    |   |
|   |    |               |            |     |     |         |        |       |       |        |       |      |      |      |       |       |        |         |        |        | UN           |                | ···· r         | pass   | .010   |       |          |        | _      |       |         |        | Skr     | iv in  | n nlat | Htfor   | m n 2  | scor    | dot d  | itt og |      |    |       | ຳ  |   |
|   |    |               |            |     |     |         |        |       |       |        |       |      |      |      |       |       |        |         |        |        |              |                | ·····          |        |        |       |          |        | -      |       |         |        | JKI     |        | i pia  |         | in pa  | 15501   | uet u  |        | NIIN |    | 788 P | a″ |   |
|   |    |               |            |     |     |         |        |       |       |        |       |      |      |      |       |       |        |         |        |        | Jeg          | har glei       | mt pass        | sordet |        |       |          |        |        |       |         |        |         |        |        |         |        |         |        |        |      |    |       |    |   |
|   |    |               |            |     |     |         |        |       |       |        |       |      |      |      |       |       |        |         |        |        |              |                |                |        |        |       | L        | _ogg p | oå     |       |         |        |         |        |        |         |        |         |        |        |      |    |       |    |   |
|   |    |               |            |     |     |         |        |       |       |        |       |      |      |      |       |       |        |         |        |        |              |                |                |        |        |       |          |        |        |       |         |        |         |        |        |         |        |         |        |        |      |    |       |    |   |
|   |    |               |            |     |     |         |        |       |       |        |       |      |      |      |       |       |        |         |        |        |              |                |                |        |        |       |          |        |        |       |         |        |         |        |        |         |        |         |        |        |      |    |       |    |   |
|   |    |               |            |     |     |         |        |       |       |        |       |      |      |      |       |       |        |         |        |        |              |                |                |        |        |       |          |        |        |       |         |        |         |        |        |         |        |         |        |        |      |    |       |    |   |
|   |    |               |            |     |     |         |        |       |       |        |       |      |      |      |       |       |        |         |        |        |              |                |                |        |        |       |          |        |        |       |         |        |         |        |        |         |        |         |        |        |      |    |       |    |   |

# ス 時 41 1% ② 第 9 🔂 (1 1)

Vilkår for bruk personvern og informasjonskapsler  $\cdots$ 

23:49 24.04.2020

| Logg på kontoen din x +                                |    |     | - | đ |
|--------------------------------------------------------|----|-----|---|---|
| ← → ひ A https://login.microsoftonline.com/common/login | ×4 | 5∕= | Ē | 2 |

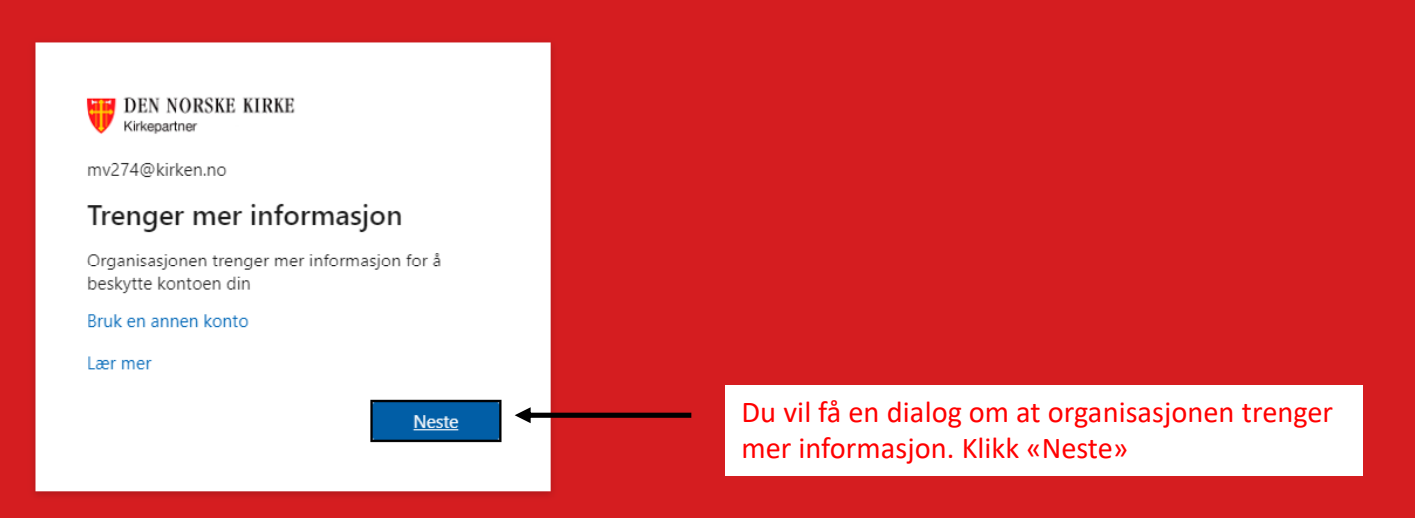

Vilkår for bruk personvern og informasjonskapsler ···

23:52 24.04.2020

o ×

...

📲 🔎 🛱 💁 📸 📀 📻 🥥 👧 🚺 🗐

| Ytterligere sikkerhetsbekreftelse × +                                                               |                                                                                                    |    |    | -   | ٥ | × |
|----------------------------------------------------------------------------------------------------|----------------------------------------------------------------------------------------------------|----|----|-----|---|---|
| $\leftarrow$ $\rightarrow$ $\circlearrowright$ $\land$ https://account.activedirectory.windowsazure | e.com/proofup.aspx?culture=nb                                                                                                    | 荈  | չ⊨ | Ē   | 2 |   |
| ← → Ů A https://account.activedirectory.windowsazur                                                 | e.com/proofup.aspx?culture=nb<br>PEN NORSKE KIRKE<br>Normagener<br>Vtterligere sikkerhetsbekreftelse<br>Sikre kontoen din ved å legge til telefonbekreftelse i passordet. Vis video for å lære hvordan du sikrer kontoen din<br>Trinn 1: Hvordan skal vi kontakte deg?<br>Sociejenningstelefon<br>Sociejenningstelefoningstelefon<br>Sociejenningstelefoni | ** | ¢  | · 由 |   |   |
|                                                                                                    |                                                                                                    |    |    |     |   |   |
|                                                                                                    | ©2020 Microsoft Juridisk   Personvern                                                                                                    |    |    |     |   |   |
|                                                                                                    |                                                                                                    |    |    |     |   |   |

| The Ytterligere sikkerhetsbekreftelse × +                                                      | A https://account.activedirectory.windowsazure.com/proofup.aspx?culture=nb                                     |                                  |                |     |    |     |    |     |  |
|------------------------------------------------------------------------------------------------|----------------------------------------------------------------------------------------------------|----------------------------------|----------------|-----|----|-----|----|-----|--|
| $\leftarrow$ $\rightarrow$ $\circlearrowright$ $\land$ https://account.activedirectory.windows | sazure.com/proofup.aspx?culture=nb                                                                             |                                  |                | 7×4 | ∽≡ | œ ( | 2. | • • |  |
|                                                                                                | DEN NORSKE KIRKE                                                                                               |                                  |                |     |    |     |    |     |  |
|                                                                                                | Ytterligere sikkerhetsbekreftelse                                                                              |                                  |                |     |    |     |    |     |  |
|                                                                                                | Sikre kontoen din ved å legge til telefonbekreftelse i passordet. Vis video for å lære hvordan du sikrer konto | en din                           |                |     |    |     |    |     |  |
|                                                                                                | Trinn 1: Hvordan skal vi kontakte deg?                                                                         |                                  |                |     |    |     |    |     |  |
|                                                                                                | Mobilapp 🗸                                                                                                    |                                  |                |     |    |     |    |     |  |
|                                                                                                | Hvordan vil du bruke mobilappen?     Motta varslinger for bekreftelse                                          | 1. Trykk på «Motta varslinger fo | r bekreftelse» |     |    |     |    |     |  |
|                                                                                                | Bruk bekreftelseskode                                                                                          |                                  |                |     |    |     |    |     |  |
|                                                                                                | Konfigurer Konfigurer mobilappen.                                                                              | 2. Trykk på blå knapp «Konfigur  | er»            |     |    |     |    |     |  |
|                                                                                                |                                                                                                    | Neste                            |                |     |    |     |    |     |  |
|                                                                                                |                                                                                                    |                                  |                |     |    |     |    |     |  |
|                                                                                                |                                                                                                    |                                  |                |     |    |     |    |     |  |
|                                                                                                | ©2020 Microsoft Juridisk   Personvern                                                                          |                                  |                |     |    |     |    |     |  |
|                                                                                                |                                                                                                    |                                  |                |     |    |     |    |     |  |

### = 2 = <u>1</u> 🔹 📀 🚍 🔍 🚺

| In the provide sector acceleration of the sector acceleration of the s | $\leftarrow \rightarrow$ () A https://account.active | directory windowsazure.com/proofup.aspy?culture=nb                                                                                                    | ······································                                                                                              |
|----------------------------------------------------------------------------------------------------|------------------------------------------------------|----------------------------------------------------------------------------------------------------|----------------------------------------------------------------------------------------------------|
| E 2020 Microsoft Jurid       Image: Aurid Strate Strate Stra                                    | Ytterligere sikkerhetsbekreftelse x +                | directory.windowsazure.com/proofup.aspx?culture=nb<br><b>PUNDENE NIRKE</b><br><b>PUNDENE NIRKE</b><br><b>PUND</b> | ★ ★ ■ ● ▼ En QR-kode kommer opp på skjermen. Denne skal du skanne ved hjelp av Authenticator appen på mobilen din (se neste slide). |

- 1. Start Microsoft Authenticator på mobiltelefonen din og velg «Legg til konto»
- 2. Klikk «Fortsett» om du får spørsmålet «Har du en sikkerhetskopi?»
- 3. Velg "Jobb- Eller skolekonto"
- 4. Kameraet aktiveres nå på telefonen slik at du kan lese QR-koden som du ser i nettleseren på din PC

| ◀ Søk 📶 🔶 | 10:38                                                        | 7 Ϋ 87 % 🔲     | -        | 🖣 Søk 📶 🛜              | 10:39                                                                                                | 🔊 Ϋ 87 % 🔲                         | Søk 📶 🗢       | 10:39                  | 7 😟 87 % 🔲 |          | 🖣 Søk 📶 🛜 | 10:39                    | 🔊 Ϋ 86 % 💻 |
|-----------|--------------------------------------------------------------|----------------|----------|------------------------|----------------------------------------------------------------------------------------------------|------------------------------------|---------------|------------------------|------------|----------|-----------|--------------------------|------------|
| ≡         | Kontoer                                                      | +              |          | ≡                      | Kontoer                                                                                              | +                                  | Kontoer       |                        |            |          | 🕻 Tilbake | Skann QR-kode            |            |
| K         | ar for å legge til                                           | den            |          | Kla                    | r for å legge til                                                                                    | den                                | HVA SLAGS KON | TO LEGGER DU TIL?      | >          |          | Kontole   | verandøren vil vise en ( | QR-kode    |
|           | første kontoen                                               | ?              |          |                        | første kontoen                                                                                       | ?                                  | Jobb- ell     | ler skolekonto         | >          | >        | Г         |                          |            |
|           | $\bigcirc$                                                   |                |          |                        | $\bigcirc$                                                                                           |                                    | Annen (G      | Google, Facebook e.l.) | >          |          |           |                          |            |
|           | $\sim$ +                                                     |                | <b>_</b> | Ha<br>Hvis o<br>lenger | <b>r du en sikkerhetsko</b><br>lu legger til en konto, kan<br><sup>r</sup> gjenopprette fra sikkerhe | <b>opi?</b><br>du ikke<br>etskopi. |               |                        |            | <b>→</b> |           |                          |            |
|           | Legg til konto                                               |                |          | A                      | vbryt Forts                                                                                          | sett                               |               |                        |            |          | L         |                          |            |
|           |                                                              |                |          |                        |                                                                                                    |                                    |               |                        |            |          | Ell       | er skriv inn koden man   | uelt       |
| H         | lar du allerede en sikkerhets<br>.ogg på gjenopprettingskont | kopi?<br>toen. |          | Har<br>Loç             | du allerede en sikkerhetsl<br>gg på gjenopprettingskont                                              | kopi?<br>oen.                      |               |                        |            |          |           |                          |            |
|           | Start gjenoppretting                                         | g              |          |                        | Start gjenoppretting                                                                                 | g                                  |               |                        |            |          |           |                          |            |
|           |                                                              |                | _        |                        |                                                                                                    |                                    |               |                        |            |          |           |                          |            |

| Tytterligere sikkerhetsbekreftelse x +                                                           |                                                                                                    |                                                                                                    |                                  | -                           | o ×      |
|--------------------------------------------------------------------------------------------------|----------------------------------------------------------------------------------------------------|----------------------------------------------------------------------------------------------------|----------------------------------|-----------------------------|----------|
| $\leftrightarrow$ $\rightarrow$ $\circlearrowright$ $\land$ https://account.activedirectory.wind | lowsazure.com/proofup.aspx?culture=nb                                                                                                    |                                                                                                    |                                  | ☆ 🎓 🖻 🖡                     | 2        |
| $ \leftarrow \rightarrow \bigcirc                                 $                              | Iowsazure.com/proofup.aspx?culture=nb<br>Image: Site Kontoen din ved å legge til telefonbekretet<br>Sitere kontoen din ved å legge til telefonbekretet<br>Trinn 1: Hvordan skal vi kontakte<br>Hvordan vil du bruke mobilappen?<br>Motta varsinger for bekretete<br>Du må konfigurer<br>Konfigurer<br>Configurer<br>Conf | bekreftelse<br>ter i passordet. Vis video for å lære hvordan du sikrer kontoen din<br>deg?<br>* mobilapp<br>le trinnene for å konfigurere mobilappen.<br>osoft Authenticator-appen for Windows Phone, Android eller iOS.<br>onto i appen, og velg Jobb- eller skolekonto.<br>nedenfor.<br>************************************ | Scann koden ved å holde telefone | n mot QR koden på PC skjern | <b>P</b> |
|                                                                                                  | Nettadresse:<br>Hvis en sekssifret l                                                                                                    | https://cys01eupad09.eu.phonefactor.net/pad/957944363<br>kode vises i appen, velger du Neste.                                                                                                    | Neste avbryt                     |                             |          |

Din konto er nå blitt lagt til i appen på mobiltelefonen Den ser sånn ut (med din emailadresse)

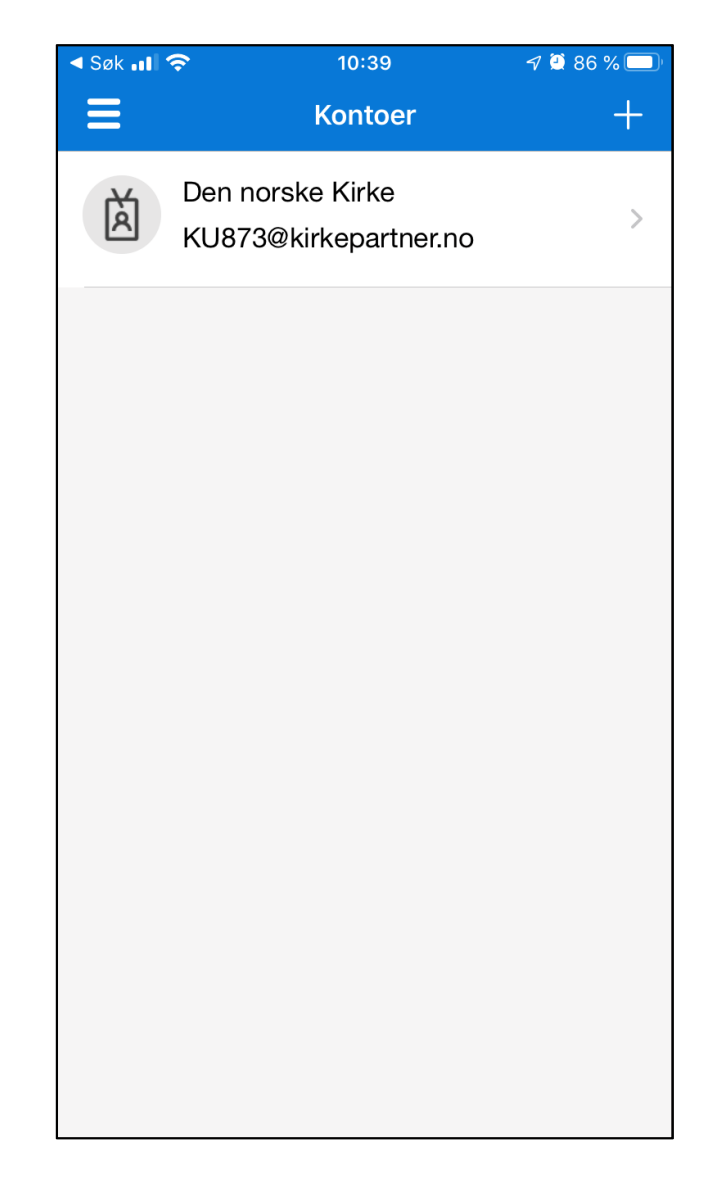

| Ytterligere sikkerhetsbekreftelse X + |                                                                                                    | - 0 ×                                     |
|---------------------------------------|----------------------------------------------------------------------------------------------------|-------------------------------------------|
| ← → ひ A https://account.active        | directory.windowsazure.com/proofup.aspx?culture=nb           Image: DEN NORSKE KIRKE           Vtterligere sikkerhetsbekreftelse           Sikre kontoen din ved å legge til telefonbekreftelse i passordet. Vis video for å lære hvordan du sikrer kontoen din           Trinn 1: Hvordan skal vi kontakte deg?                                                                                                    | 文 作 函 💱 …                                 |
|                                       | Hondan vid du boke mabilappend         Indata varianger for bekrettetes         Dumik konfigurer         Dumik konfigurer         Configurer         Stata kerzette         Dumik konfigurer         Butte kerzette         Stata kerzette         Stata kerzette         Dumik konfigurer         Butte kerzette         Stata kerzette         Stata kerzette         Dumik konfigurer         Butte kerzette         Stata kerzette         Dumik konfigurer         Butte kerzette         Stata kerzette         Deg tile moter forse         Butte kerzette         Stata kerzette         Stata kerzette         Butte kerzette         Stata kerzette         Butte kerzette         Butte k | lbake til PC skjermen og Klikk på «Neste» |

| T Ytterligere sikkerhetsbekreftelse x +                                                                                                    |                              |    | - | ٥ | × |
|----------------------------------------------------------------------------------------------------|------------------------------|----|---|---|---|
| ← → Ů A https://account.activedirectory.windowsazure.com/proofup.aspx?culture=nb                                                                                                    | $\sum_{j=1}^{k}$             | դե | Ē | 2 |   |
| EXEMPLES LIKE Cite Control Control | sstatus. Det kan ta litt tid |    |   |   |   |
|                                                                                                    |                              |    |   |   |   |

### = A H 💁 🎼 📀 🔚 🧔 🚺 💁

| Ytterligere sikkerhetsbekreftelse × +                                                                               |                                                                                             |    | -   | ٥ | × |
|----------------------------------------------------------------------------------------------------|---------------------------------------------------------------------------------------------|----|-----|---|---|
| $\leftarrow$ $\rightarrow$ $\circlearrowright$ $\land$ https://account.activedirectory.windowsazure.com/proofup.asp | x?proofup=1                                                                                 | 74 | ☆ 団 | ۲ |   |
| DEN NORSKE KIRK                                                                                                    | 3                                                                                           |    |     |   |   |
| Ytterligere                                                                                                    | sikkerhetsbekreftelse                                                                       |    |     |   |   |
| Sikre kontoen din ved å                                                                                             | egge til telefonbekreftelse i passordet. Vis video for å lære hvordan du sikrer kontoen din |    |     |   |   |
| Trinn 1: Hvordar                                                                                                    | skal vi kontakte deg?                                                                       |    |     |   |   |
| Mobilapp                                                                                                    | ~                                                                                           |    |     |   |   |
| <ul> <li>Hvordan vil du bruk</li> <li>Motta varslinge</li> <li>Bruk bekreftels</li> </ul>                           | e mobilappen?<br>r for bekreftelse<br>skode                                                 |    |     |   |   |
| Du må konfigurere Mi                                                                                                | rosoft Authenticator-appen for å kunne bruke disse verifiseringsmetodene.                   |    |     |   |   |
| Konfigurer                                                                                                    | Mobilappen er konfigurert for varsler og verifiseringskoder.                                |    |     |   |   |
|                                                                                                    | Neste                                                                                       |    |     |   |   |
|                                                                                                    | Nettsiden bekrefter riktig aktiveringsstatus. Klikk på «Neste»                              |    |     |   |   |
| ©2020 Microsoft Juridi                                                                                              | k   Personvern                                                                              |    |     |   |   |
|                                                                                                    |                                                                                             |    |     |   |   |

### I P H 💁 🏂 🖉 🛅 🥥 🖉

| T Ytterligere sikkerhetsbekreftelse 🗙 +                                                                                                    | e sikkerhetsbekreftelse × +                                                                                                    |           |  |   |     |          |   |      |
|----------------------------------------------------------------------------------------------------|----------------------------------------------------------------------------------------------------|-----------|--|---|-----|----------|---|------|
| $\leftarrow$ $\rightarrow$ $\heartsuit$ $\land$ https://account.activedirectory.windowsazure.com/proofup.aspx?proofup=                                                                                                    | 1                                                                                                    |           |  | 姾 | r∕≡ | ¢        | 2 | •••  |
| <ul> <li>← → Ů A https://account.activedirectory.windowsazure.com/proofup.aspx?proofup-</li> <li>DEN NORSKE KIRKE</li> <li>Vtterligere sikker</li> <li>Sikre kontoen din ved å legge til telefo</li> <li>Trinn 2: La oss kontrollere</li> <li>∴ Svar på meldingen på enheten.</li> </ul> Du vil få en Auther Se de to neste sligt | netsbekreftelse<br>bekreftelse i passordet. Vis video for å lære hvordan du sikrer kontoen din<br>t vi kan nå deg på mobilappenheten<br> | onen din. |  | ☆ | \$= | <b>@</b> |   | ***) |
| ©2020 Microsoft Juridisk   Personver                                                                                                    |                                                                                                    |           |  |   |     |          |   |      |

### I = 2 H 💁 🔹 📀 📻 🌍 🔗 🌗 🙆

### iPhone eksempel

Du vil få et Authenticator varsel på telefonen.
 På låst skjerm kan du «trykk og hold» på varselet

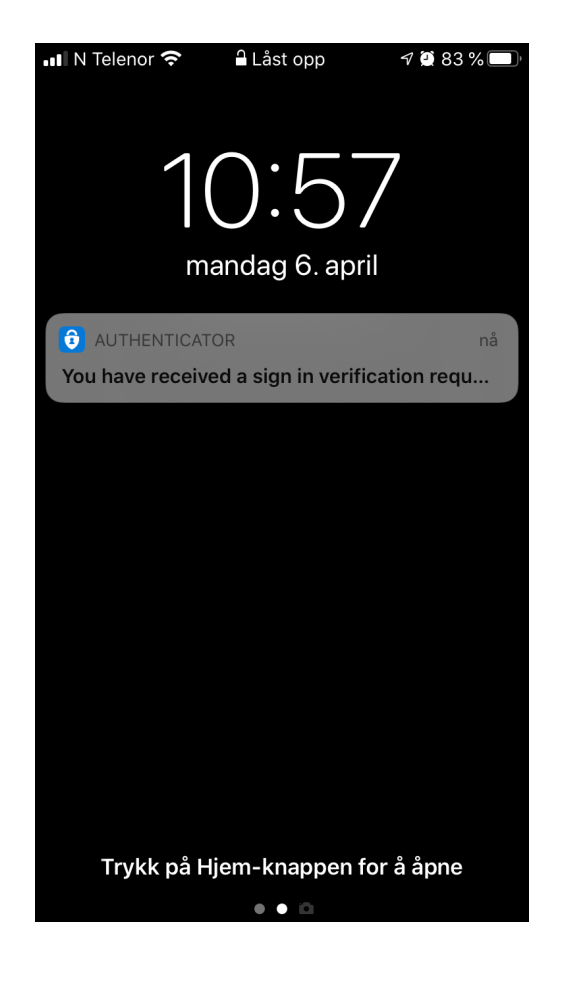

2. Valg om å «Godkjenn» eller «Avslå» vil dukke opp. Trykk på «Godkjenn»

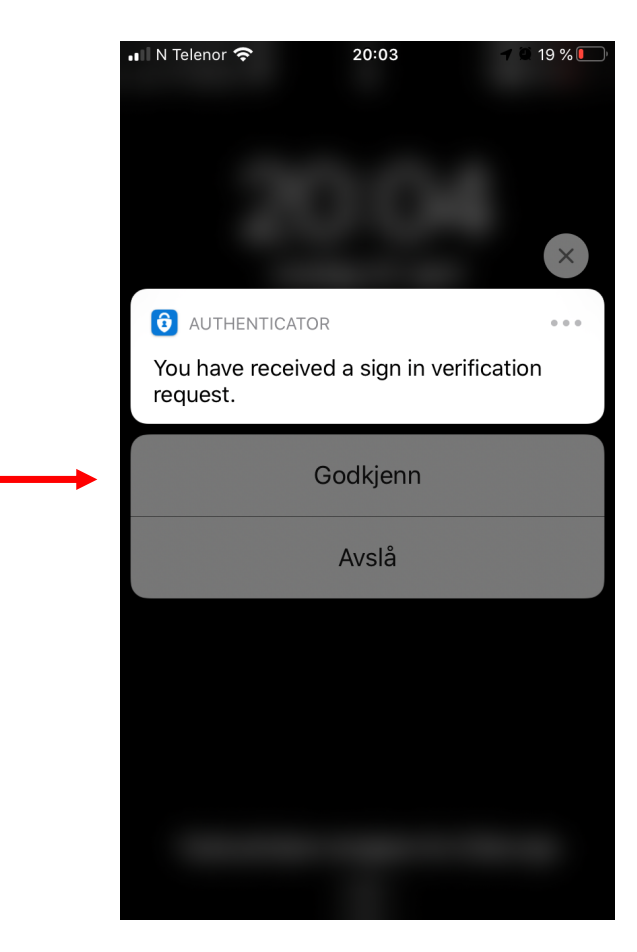

Du kan alternativt åpne Microsoft Authenticator appen på telefonen og velg «Godkjenn» der.

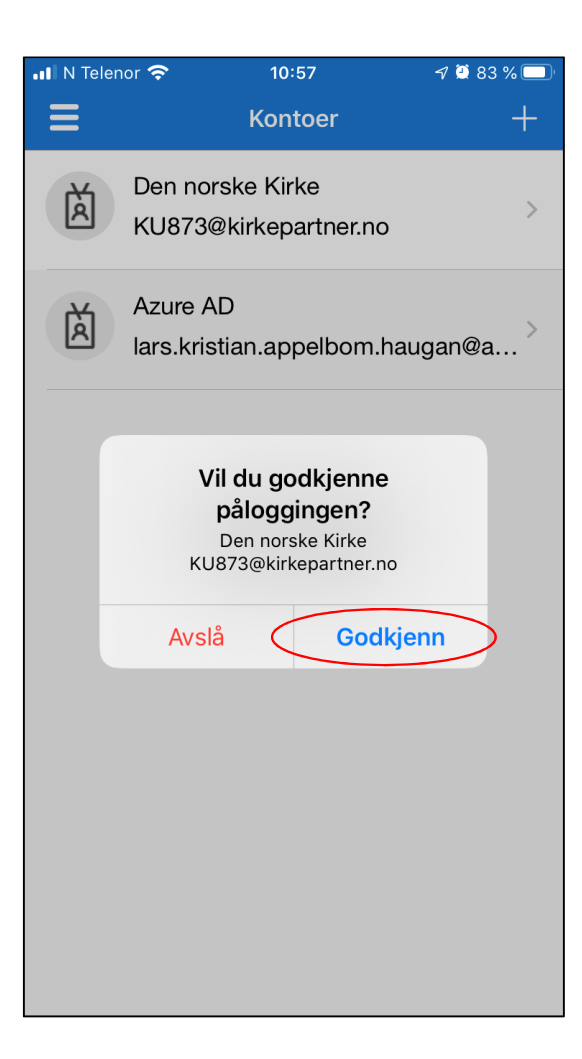

| Ytterligere sikkerhetsbekreftelse x +                                                               |                                       |   |     | - | ٥ | × |
|----------------------------------------------------------------------------------------------------|---------------------------------------|---|-----|---|---|---|
| $\leftarrow$ $\rightarrow$ $\circlearrowright$ $\mathbb{A}$ https://account.activedirectory.windows | azure.com/proofup.aspx?proofup=1      | 荈 | մ≡  | Ē |   |   |
| ← → O A https://account.activedirectory.windows.                                                    | zzure.com/proofup.aspx?proofup=1      |   | ţ⊒. |   |   |   |
|                                                                                                    | ©2020 Microsoft Juridisk   Personvern |   |     |   |   |   |

### I P H 💁 🏂 🖉 🛅 🥥 🖉

|  | Logg på kontoen din | × | + |
|--|---------------------|---|---|
|--|---------------------|---|---|

 $\leftarrow$   $\rightarrow$   $\circlearrowright$   $\land$  https://login.microsoftonline.com/common/login

### – ¤ ×

्र 🌣 🗲 🖻 🧶 …

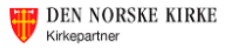

#### ts285@kirken.no

#### Godkjenn påloggingsforespørselen

- Vi har sendt et varsel til mobilenheten din. Åpne Microsoft Authenticator-appen for å svare.
- 🔲 lkke spør på nytt før om 30 dager
- Har du problemer? Logg på på en annen måte

Mer informasjon

Du vil få en Authenticator varsling på din telefon.

Se de to neste slidene for hvordan du godkjenner varslingen på telefonen din.

Vilkår for bruk personvern og informasjonskapsler ···· 23:29 26:04.2020

### 🔳 A H 🛂 🤹 🕗 🔚 🥥 🚺 🚳

### iPhone eksempel

Du vil få et Authenticator varsel på telefonen.
 På låst skjerm kan du «trykk og hold» på varselet

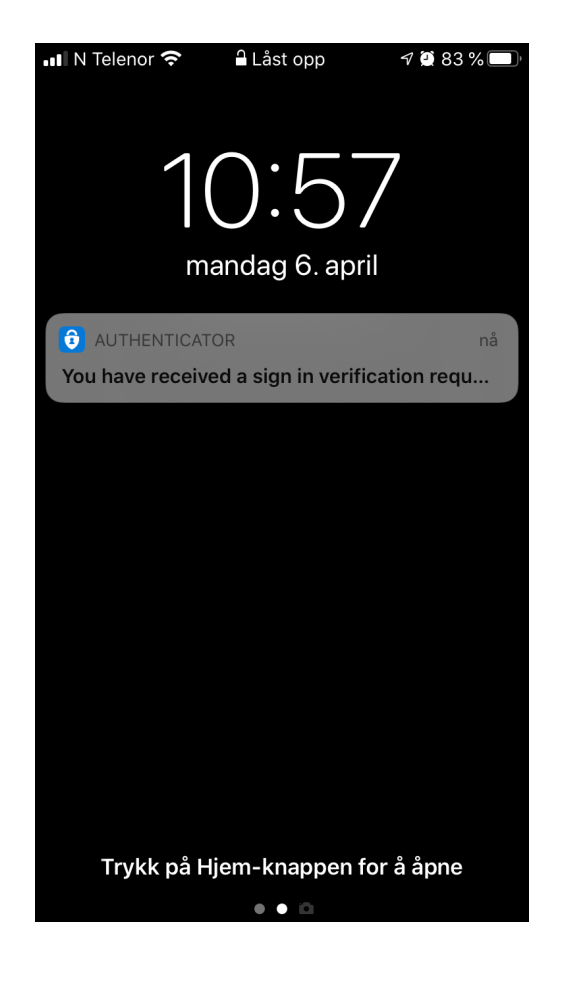

2. Valg om å «Godkjenn» eller «Avslå» vil dukke opp. Trykk på «Godkjenn»

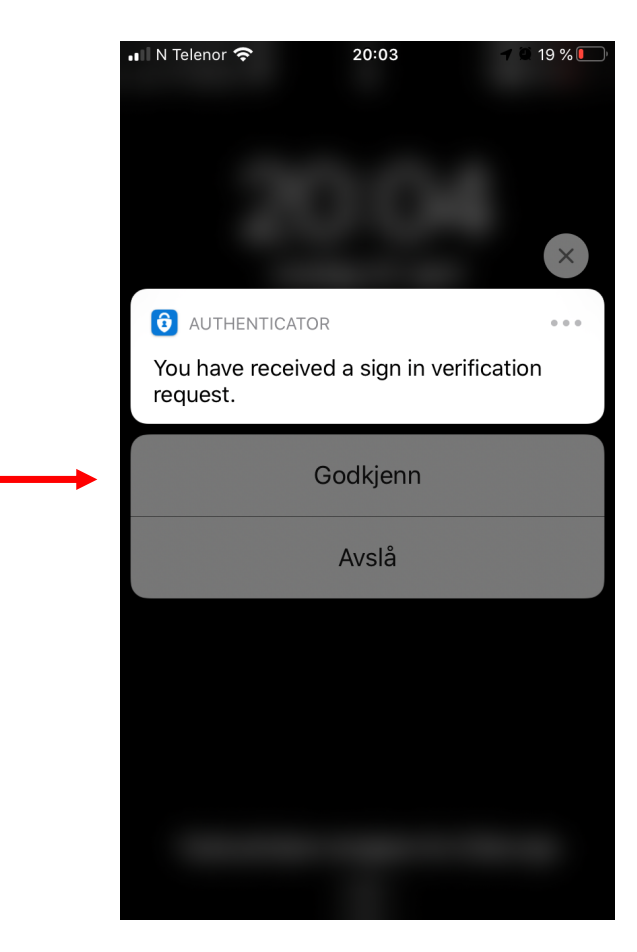

Du kan alternativt åpne Microsoft Authenticator appen på telefonen og velg «Godkjenn» der.

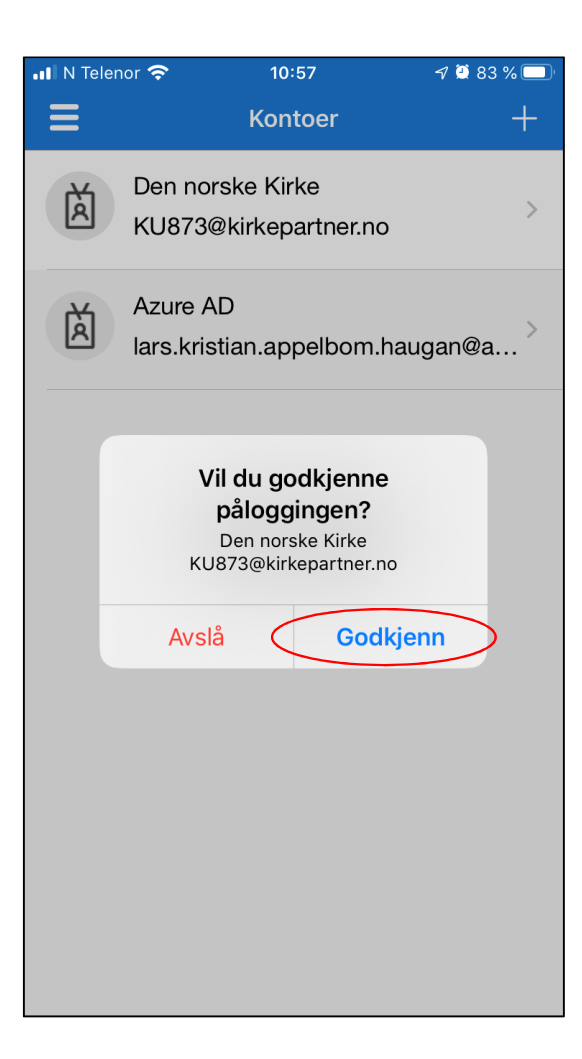
| <ul> <li>Access Panel Applications x +</li> <li>← → C ■ account.activedirectory.windowsazure.</li> </ul> | com/r?whr=cae.com#/applications                                                      |   |                                            | ÷. | - 6<br>1 0 | 3 | × |  |  |  |
|----------------------------------------------------------------------------------------------------|--------------------------------------------------------------------------------------|---|--------------------------------------------|----|------------|---|---|--|--|--|
| ← → C ■ account.activedirectory.windowsazure.                                                            |                                                                                      |   |                                            |    |            |   |   |  |  |  |
|                                                                                                    | DEN NORSKE KIRKE<br>Kirkepartner                                                     | Û | Lars Kristian Appelbom<br>DEN NORSKE KIRKE |    |            |   |   |  |  |  |
|                                                                                                    | Apps                                                                                 |   | ✓ Search apps                              |    |            |   |   |  |  |  |
|                                                                                                    | There are no applications available. Please contact your admin for more information. |   | Reference Groups                           |    |            |   |   |  |  |  |
|                                                                                                    |                                                                                      |   |                                            |    |            |   |   |  |  |  |

Nå er du satt opp med ny app og alt er klart til den 6. mai! Du kan lukke nettleseren.

📕 へ 🖽

🔩 🔹 🕗 📻 🥥 👧 🚺 💁

Privacy & cookies Terms of use Help Feedback ©2020 Microsoft

# Konfigurere ny påloggingsapp - Brukergruppe 2

### Her er instruksjonene som gjelder om du er i Brukergruppe 2

Du er i Brukergruppe 2 om:

- Du får SMS fra «Microsoft» med en 6 siffer kode når du skal logge deg på •
- Noen får et telefonanrop for å godkjenne når du skal logge deg på

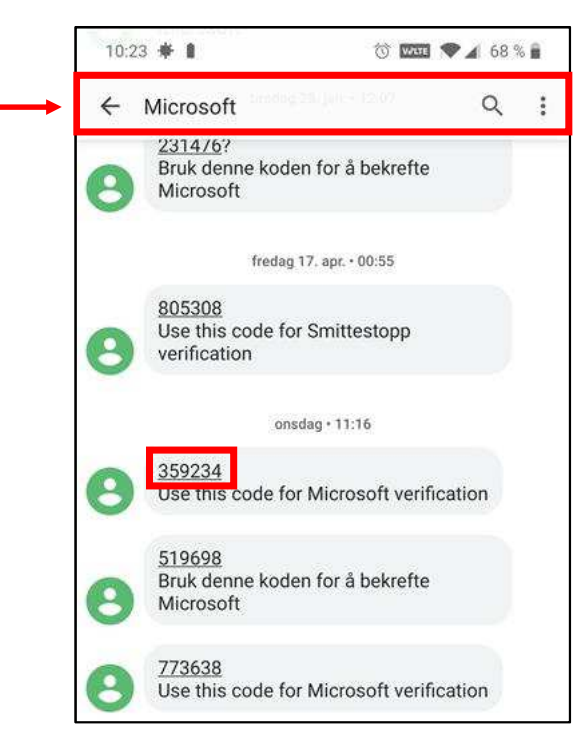

## Konfigurere ny påloggingsapp - Brukergruppe 2

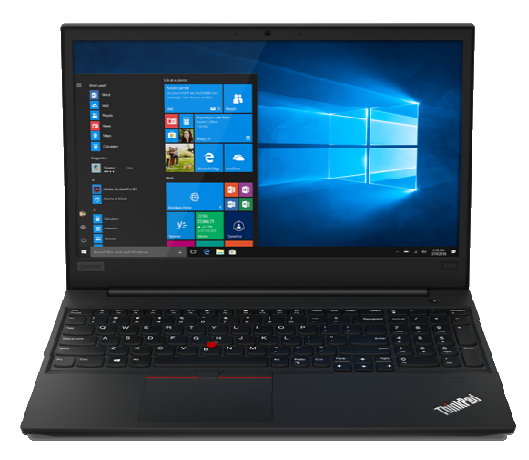

På din PC, åpne nettleser og gå til: <u>https://aka.ms/mfasetup</u>

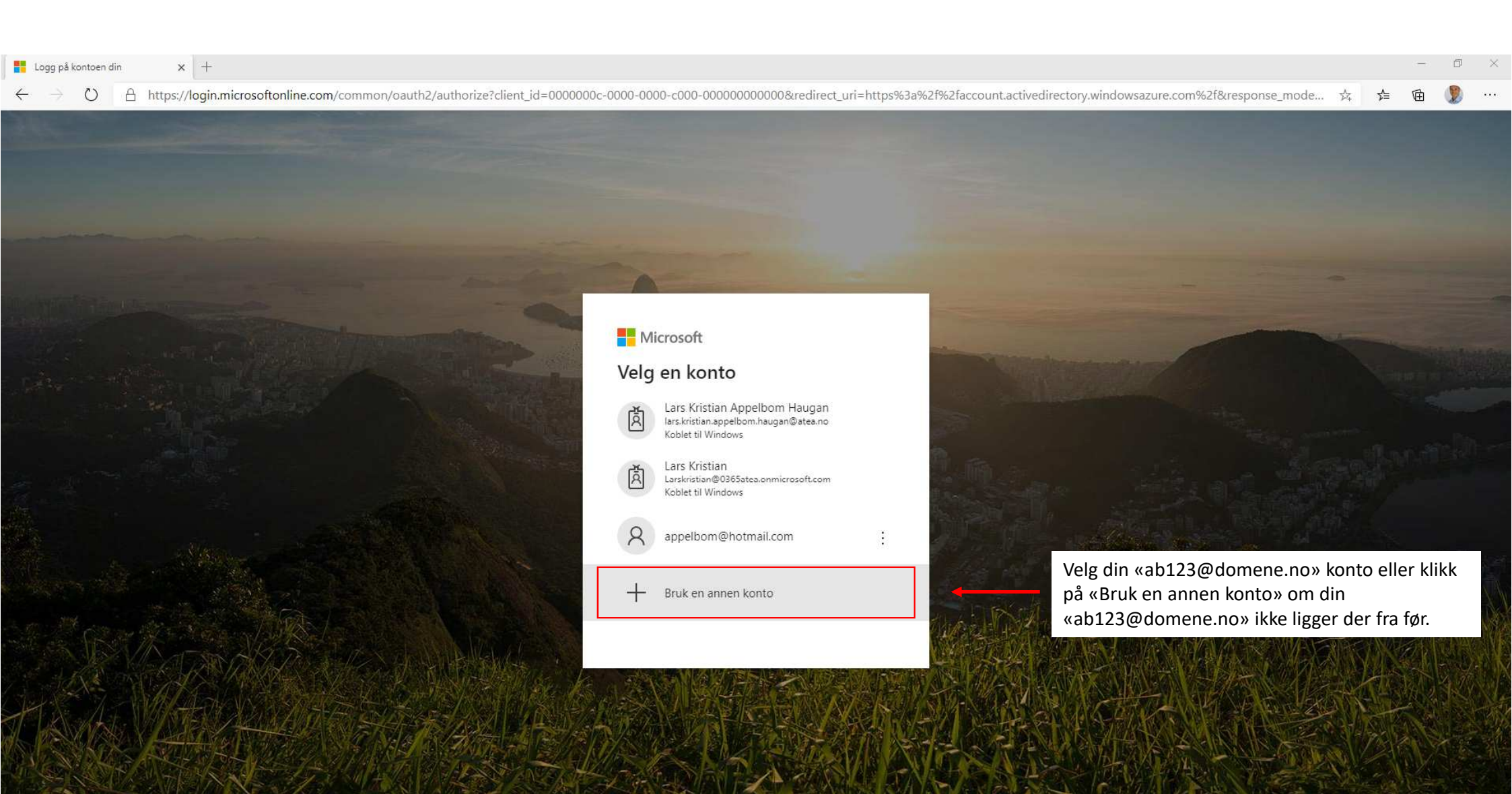

🔊 🏮 💁

0

Ľ١;

H

T

Vilkår for bruk personvern og informasjonskapsler ···

 $\bigcirc$ 

 $\leftarrow$ 

#### – 0 ×

Q 14

մ≞

Microsoft
Logg på
brukernavn@kirken.no
Ingen konto? Opprett en konto
Får du ikke tilgang til kontoen?
Påloggingsalternativer
Tilbake Neste

Skriv inn din egen «ab123@domene.no» email adresse og trykk «Neste»

Vilkår for bruk personvern og informasjonskapsler ...

|   | Lo | ig på l       | contoen (  | din |     | ×       | +      |       |       |        |       |      |      |      |       |       |        |         |        |        |              |                |                |        |        |       |          |        |        |       |         |        |         |        |        |         |        |         |        |        |      |    | -     | ٥  | × |
|---|----|---------------|------------|-----|-----|---------|--------|-------|-------|--------|-------|------|------|------|-------|-------|--------|---------|--------|--------|--------------|----------------|----------------|--------|--------|-------|----------|--------|--------|-------|---------|--------|---------|--------|--------|---------|--------|---------|--------|--------|------|----|-------|----|---|
| < | -  | $\rightarrow$ | $\bigcirc$ | A   | htt | os://lo | ogin.r | micro | softo | nline. | .com/ | comn | on/o | auth | 2/aut | horiz | e?clie | ent_id= | =00000 | )00c-( | 0000         | -0000-         | -c000-         | -0000  | 000000 | 000&r | redirect | t_uri= | https% | 3a%2f | %2facco | ount.a | tivedir | ectory | windov | vsazure | e.com% | 62f&res | ponse_ | 9      | 荈    | դե | Ē     | 2  |   |
|   |    |               |            |     |     |         |        |       |       |        |       |      |      |      |       |       |        |         |        |        |              |                |                |        |        |       |          |        |        |       |         |        |         |        |        |         |        |         |        |        |      |    |       |    |   |
|   |    |               |            |     |     |         |        |       |       |        |       |      |      |      |       |       |        |         |        |        |              |                |                |        |        |       |          |        |        |       |         |        |         |        |        |         |        |         |        |        |      |    |       |    |   |
|   |    |               |            |     |     |         |        |       |       |        |       |      |      |      |       |       |        |         |        |        |              |                |                |        |        |       |          |        |        |       |         |        |         |        |        |         |        |         |        |        |      |    |       |    |   |
|   |    |               |            |     |     |         |        |       |       |        |       |      |      |      |       |       |        |         |        |        |              |                |                |        |        |       |          |        |        |       |         |        |         |        |        |         |        |         |        |        |      |    |       |    |   |
|   |    |               |            |     |     |         |        |       |       |        |       |      |      |      |       |       |        |         |        |        |              |                |                |        |        |       |          |        |        |       |         |        |         |        |        |         |        |         |        |        |      |    |       |    |   |
|   |    |               |            |     |     |         |        |       |       |        |       |      |      |      |       |       |        |         |        |        |              |                |                |        |        |       |          |        |        |       |         |        |         |        |        |         |        |         |        |        |      |    |       |    |   |
|   |    |               |            |     |     |         |        |       |       |        |       |      |      |      |       |       |        |         |        |        |              |                |                |        |        |       |          |        |        |       |         |        |         |        |        |         |        |         |        |        |      |    |       |    |   |
|   |    |               |            |     |     |         |        |       |       |        |       |      |      |      |       |       |        |         |        |        |              |                |                |        |        |       |          |        |        |       |         |        |         |        |        |         |        |         |        |        |      |    |       |    |   |
|   |    |               |            |     |     |         |        |       |       |        |       |      |      |      |       |       |        |         |        |        |              |                |                |        |        |       |          |        |        |       |         |        |         |        |        |         |        |         |        |        |      |    |       |    |   |
|   |    |               |            |     |     |         |        |       |       |        |       |      |      |      |       |       |        |         |        |        | Ţ            | DEN<br>Kirkepa | NORS<br>artner | SKE K  | IRKE   |       |          |        |        |       |         |        |         |        |        |         |        |         |        |        |      |    |       |    |   |
|   |    |               |            |     |     |         |        |       |       |        |       |      |      |      |       |       |        |         |        |        | $\leftarrow$ | mv274          | 4@kirk         | ken.no | )      |       |          |        |        |       |         |        |         |        |        |         |        |         |        |        |      |    |       |    |   |
|   |    |               |            |     |     |         |        |       |       |        |       |      |      |      |       |       |        |         |        |        | Sk           | riv i          | nn r           | pass   | ord    |       |          |        |        |       |         |        |         |        |        |         |        |         |        |        |      |    |       |    |   |
|   |    |               |            |     |     |         |        |       |       |        |       |      |      |      |       |       |        |         |        |        | UN           |                | ···· r         | pass   | .010   |       |          |        | _      |       |         |        | Skr     | iv in  | n nlat | Htfor   | m n 2  | scor    | dot d  | itt og |      |    |       | ຳ  |   |
|   |    |               |            |     |     |         |        |       |       |        |       |      |      |      |       |       |        |         |        |        |              |                | ·····          |        |        |       |          |        | -      |       |         |        | JKI     |        | i pia  |         | in pa  | 15501   | uet u  |        | NIIN |    | 788 P | a″ |   |
|   |    |               |            |     |     |         |        |       |       |        |       |      |      |      |       |       |        |         |        |        | Jeg          | har glei       | mt pass        | sordet |        |       |          |        |        |       |         |        |         |        |        |         |        |         |        |        |      |    |       |    |   |
|   |    |               |            |     |     |         |        |       |       |        |       |      |      |      |       |       |        |         |        |        |              |                |                |        |        |       | L        | _ogg p | oå     |       |         |        |         |        |        |         |        |         |        |        |      |    |       |    |   |
|   |    |               |            |     |     |         |        |       |       |        |       |      |      |      |       |       |        |         |        |        |              |                |                |        |        |       |          |        |        |       |         |        |         |        |        |         |        |         |        |        |      |    |       |    |   |
|   |    |               |            |     |     |         |        |       |       |        |       |      |      |      |       |       |        |         |        |        |              |                |                |        |        |       |          |        |        |       |         |        |         |        |        |         |        |         |        |        |      |    |       |    |   |
|   |    |               |            |     |     |         |        |       |       |        |       |      |      |      |       |       |        |         |        |        |              |                |                |        |        |       |          |        |        |       |         |        |         |        |        |         |        |         |        |        |      |    |       |    |   |
|   |    |               |            |     |     |         |        |       |       |        |       |      |      |      |       |       |        |         |        |        |              |                |                |        |        |       |          |        |        |       |         |        |         |        |        |         |        |         |        |        |      |    |       |    |   |

# ス 時 41 1% ② 第 9 🔂 (1 1)

Vilkår for bruk personvern og informasjonskapsler  $\cdots$ 

23:49 24.04.2020

### Du mottar en SMS som inneholder en 6 sifret kode ------

| <ul> <li>▲ Authenticator</li></ul>                    |
|-------------------------------------------------------|
| < O<br>Microsoft >                                    |
| verification                                          |
| I dag 09:40                                           |
| 197832<br>Use this code for Microsoft<br>verification |
| I dag 13:55                                           |
| 187230<br>Use this code for Microsoft<br>verification |
| O \Lambda Tekstmelding                                |
| 🔹 🛃 🐟 🎵 💽 🙆 🖄                                         |
| qwertyuiop                                            |
| asdfghjkl                                             |
| ☆ z x c v b n m                                       |
| 123                                                   |

| Logg på kontoen din |
|---------------------|
|---------------------|

× +

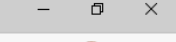

🌣 🍃 🖻 🧶 …

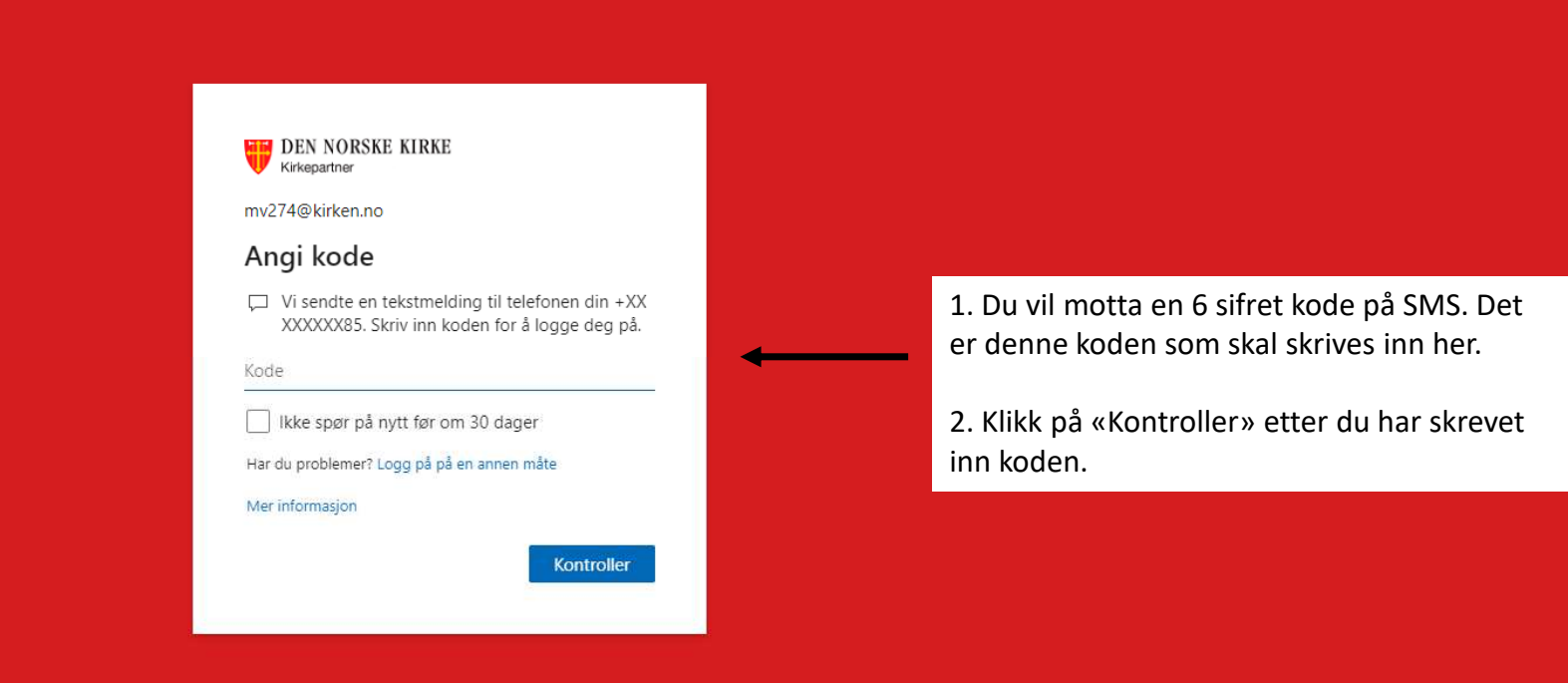

Vilkår for bruk personvern og informasjonskapsler ···· 00:37 25.04.2020

#### 🔳 🔎 🛱 💁 🤹 🖉 🔚 🖉

| Logg på kontoen din x +                                          |   |    | - | ٥ | $\times$ |
|------------------------------------------------------------------|---|----|---|---|----------|
| ← → ひ A https://login.microsoftonline.com/common/SAS/ProcessAuth | 荈 | ∿≡ | Ē |   |          |
|                                                                  |   |    |   |   |          |

| DEN NORSKE KIRKE                                                           |   |                            |
|----------------------------------------------------------------------------|---|----------------------------|
| mv274@kirken.no                                                            |   |                            |
| Vil du forbli pålogget?                                                    |   |                            |
| Velg dette for å redusere antall ganger du blir bedt<br>om å logge deg på. |   |                            |
| Ikke vis dette flere ganger                                                |   |                            |
| Nei Ja                                                                     | ← | Klikk «Ja» for å gå videre |
|                                                                            |   |                            |

25.04.2020

| Ytterligere sikkerhetsbekreftelse × +                                             |                                                                                                    |   |            | _      | ٥ | × |
|-----------------------------------------------------------------------------------|----------------------------------------------------------------------------------------------------|---|------------|--------|---|---|
| $\leftarrow$ $\rightarrow$ O $\triangle$ https://account.activedirectory.windowsa | zure.com/proofup.aspx?proofup=1                                                                                                    | 於 | 5∕≡        | 団      | 2 |   |
| C Ytteriigere sikkerhetsbekreftelse × +                                           | Zure.com/proofup.aspx?proofup=1   MV274@kirkeno ? Vtterligere sikkerhetsbekreftelse Nukter konten dia Nukter konten dia Sånn ser det ut når du kommer inn på siden. De nestee slidene viser hva du skal gjøre. Vul bruke dete bekreftelsealternativers om standard. Exetticade til gadigenningstelefo  Nordan vil du svar? Vag et eller flere av dise alternativers. Sånn ser det ut når du skal gjøre. Eventor Gedigenningstelefo  Sontortelefon I unge der omdad der omdad der omdat der omdad der omdat der omdat der o | * | <b>7</b> = | -<br>@ |   |   |
|                                                                                   | Telefonnumrene dine vil bare bli brukt til kontosikkerhet. Standardavgifter for telefon og SMS vil påløpe.                                                                                                    |   |            |        |   |   |
|                                                                                   |                                                                                                    |   |            |        |   |   |

| Ytterligere sikkerhetsbekreftelse     ×                                                        |                                                                                                    |                                                                                        |   |     | - | o × |
|------------------------------------------------------------------------------------------------|----------------------------------------------------------------------------------------------------|----------------------------------------------------------------------------------------|---|-----|---|-----|
| $\leftarrow$ $\rightarrow$ $\circlearrowright$ $\land$ https://account.activedirectory.windows | sazure.com/proofup.aspx?proofup=1                                                                                                    |                                                                                        | 岱 | 5∕≡ | Ē |     |
|                                                                                                | DEN NORSKE KIRKE<br>Kirkepartner                                                                                                    | MV274@kirken.no   <b>?</b>                                                             |   |     |   |     |
|                                                                                                | Ytterligere sikkerhetsbekreftelse                                                                                                    |                                                                                        |   |     |   |     |
|                                                                                                | Når du logger på med passordet, må du også svare fra en registrert enhet. Dette gjør<br>å lære hvordan du sikrer kontoen din                                                                                                    | r det vanskeligere for en hacker å logge på med bare et stjålet passord. Vis video for |   |     |   |     |
|                                                                                                | hvilket alternativ foretrekker du?                                                                                                    |                                                                                        |   |     |   |     |
|                                                                                                | Vi vil bruke dette bekreftelsesalternativet som standard.                                                                                                    |                                                                                        |   |     |   |     |
|                                                                                                | Tekstkode til godkjenningstelefo <b>v</b><br>Ring godkjenningstelefonen min<br>Tekstkode til godkjenningstelefonen min<br>Ring kontortelefonen min<br><b>Warsle meg gjennom appen</b><br>Bruke bekreftelseskoden fra app eller token mer | <ul> <li>Trykk på pil ned og velg «Varsle med gjennom appen»</li> </ul>                |   |     |   |     |
|                                                                                                | ☑ Godkjenningstelefon     Norge (+47)     ✓       ☑ Kontortelefon     Velg land eller område     ✓                                                                                                    | 98290085                                                                               |   |     |   |     |
|                                                                                                | Telefon for alternativ godkjenning     Velg land eller område     V                                                                                                    |                                                                                        |   |     |   |     |
|                                                                                                | Godkjennerapp eller token Konfigurer Authenticator-appen                                                                                                    |                                                                                        |   |     |   |     |
|                                                                                                | gjenopprett multi-factor authentication på tidligere klarerte er                                                                                                    | nheter                                                                                 |   |     |   |     |
|                                                                                                | Gjenopprett                                                                                                    |                                                                                        |   |     |   |     |
|                                                                                                | Lagre avbryt                                                                                                    |                                                                                        |   |     |   |     |
|                                                                                                | Telefonnumrene dine vil bare bli brukt til kontosikkerhet. Standardavgifter for telefon                                                                                                    | i og SMS vil påløpe.                                                                   |   |     |   |     |
|                                                                                                | ©2020 Microsoft Juridisk   Personvern                                                                                                    |                                                                                        |   |     |   |     |
|                                                                                                |                                                                                                    |                                                                                        |   |     |   |     |

| Ytterligere sikkerhetsbekreftelse       ×                                                                     |                                                                                                    |              |   |     |   |  |  |  |  |  |  |  |
|----------------------------------------------------------------------------------------------------|----------------------------------------------------------------------------------------------------|--------------|---|-----|---|--|--|--|--|--|--|--|
| $\leftarrow$ $\rightarrow$ O $\triangle$ https://account.activedirectory.windowsa                             | zure.com/proofup.aspx?proofup=1                                                                                                    |              | 坛 | 5⁄≡ | Ē |  |  |  |  |  |  |  |
|                                                                                                    | WV274@kirken.n       Ytterligere sikkerhetsbekreftelse                                                                                                    | •   <b>?</b> |   |     |   |  |  |  |  |  |  |  |
|                                                                                                    | Når du logger på med passordet, må du også svare fra en registrert enhet. Dette gjør det vanskeligere for en hacker å logge på med bare et stjålet passord. Vis vid<br>å lære hvordan du sikrer kontoen din<br>hvvilket alternativ foretrekker du?<br>Vi vil bruke dette bekreftelsesalternativet som standard.<br>Varsle meg gjennom appen v<br>hvordan vil du svare?<br>Velg ett eller flere av disse alternativene. Lær mer<br>Godkjenningstelefon Norge (+47) 98290085<br>Kontortelefon Velg land eller område v<br>Internnummer | deo for      |   |     |   |  |  |  |  |  |  |  |
| <ol> <li>Huk av for «Godkjennerapp eller token»</li> <li>Klikk på «Konfigurer Authenticator-appen»</li> </ol> | Sodkjennerapp eller token       Konfigurer Authenticator-appen         gjenopprett multi-factor authentication på tidligere klarerte enheter         Gjenopprett         Lagre       avbryt         Telefonnumrene dine vil bare bli brukt til kontosikkerhet. Standardavgifter for telefon og SMS vil påløpe.                                                                                                    |              |   |     |   |  |  |  |  |  |  |  |
|                                                                                                    |                                                                                                    |              |   |     |   |  |  |  |  |  |  |  |

| $\begin{tabular}{ c c c c } & & & & & & & & & \\ \hline & & & & & & & & &$ | ure.com/Proofup.aspx           UEN NORSKE KIRKE           Kinkepartner                                                                                                    | 环<br>MV274@kirken.no   ?                                                                 | -<br>注 值 | ۵ ×               |
|----------------------------------------------------------------------------|----------------------------------------------------------------------------------------------------|------------------------------------------------------------------------------------------|----------|-------------------|
| Du får opp e<br>De neste ste                                               | n QR-kode; denne skal du scanne med Au<br>gene i presentasjonen viser deg hvordan o                                                                                                    | henticator appen på mobiltelefonen din.<br>Iu gjør det.                                  |          |                   |
|                                                                            | hvilket alternativ foretrekker dů?   Vi ví bruke dette bekrettelsesalternativet som standard.   Varsie meg gjennom appen   hvordan vil du sv.   Nordan vil du sv.   Codigenningsteler   Codigennerapp el   Authenticator rapp - Li   Genopprett mut   Gjenopprett   Cjenopprett   Telefonnummene dine vi | s.<br>Dette er det som kalles en QR-kode.<br>Vi skal bruke den for å sette opp appen din |          |                   |
| # 2 # <u>4</u> 0 <u>=</u> 0 0 ()                                           |                                                                                                    |                                                                                          |          | 00:51<br>25.04.20 |

#### De følgende stegene skal gjøres på mobiltelefonen din:

- 1. Åpne Microsoft Authenticator appen og velg «Legg til konto»
- 2. Klikk «Fortsett» om du får spørsmålet «Har du en sikkerhetskopi?»
- 3. Velg "Jobb- Eller skolekonto"
- 4. Kameraet aktiveres nå på telefonen slik at du kan lese QR-koden som du ser i nettleseren på din PC

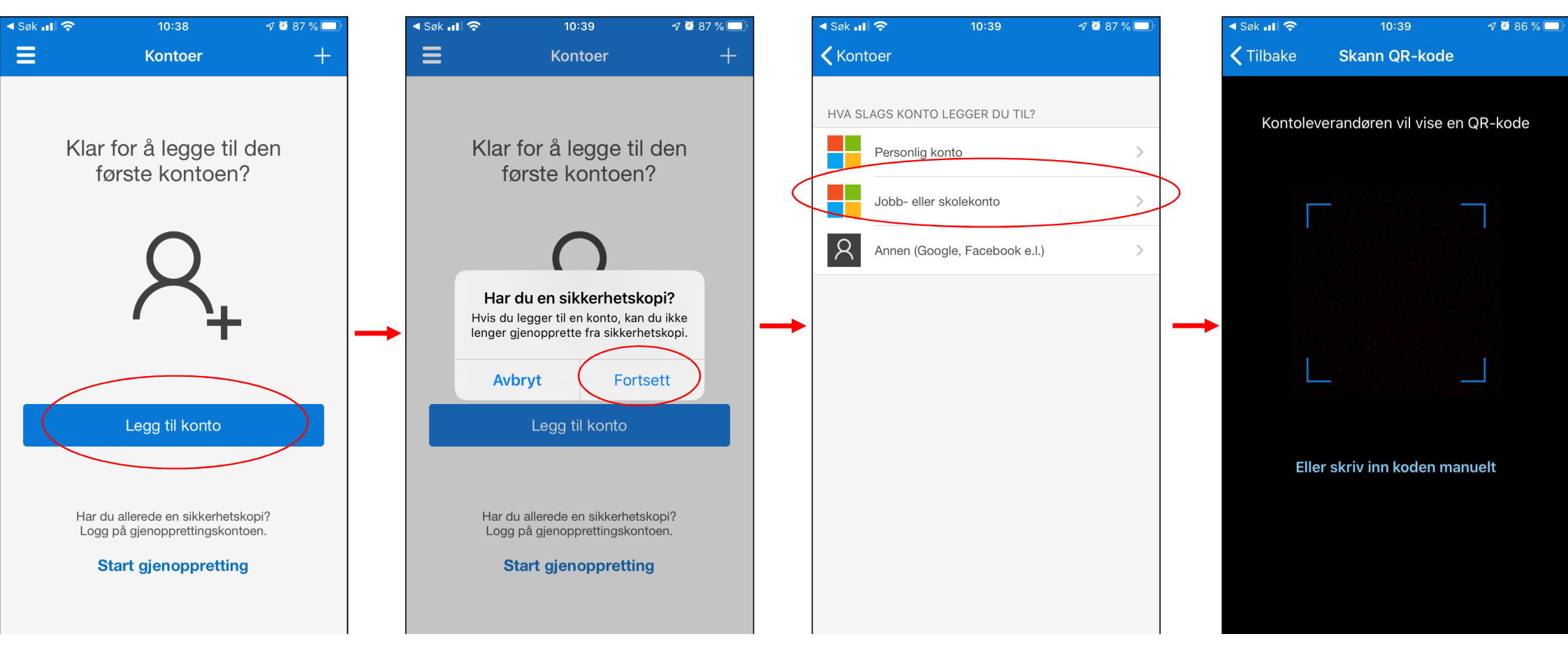

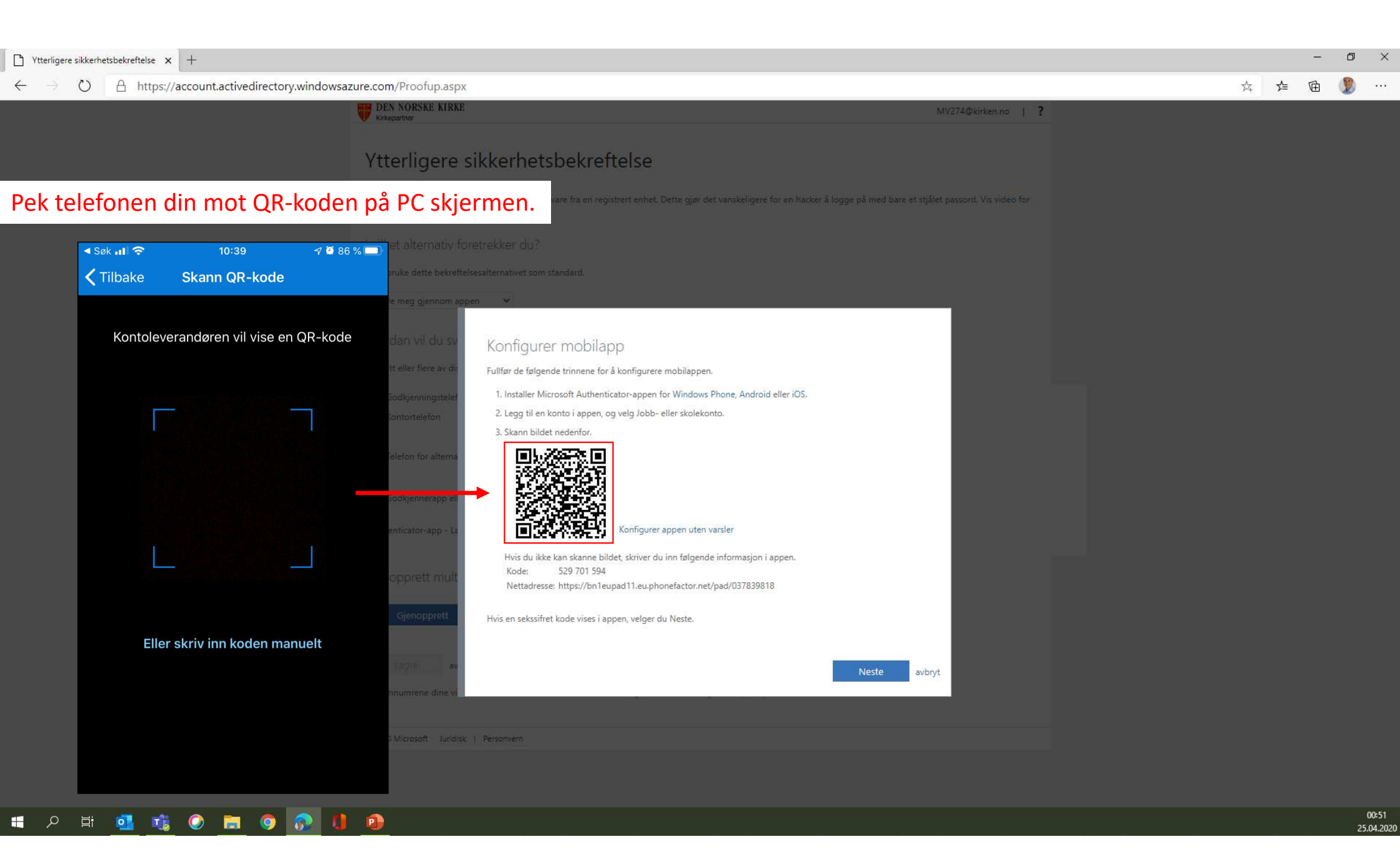

Din konto er nå blitt lagt til i appen på mobiltelefonen Den ser sånn ut (med din emailadresse)

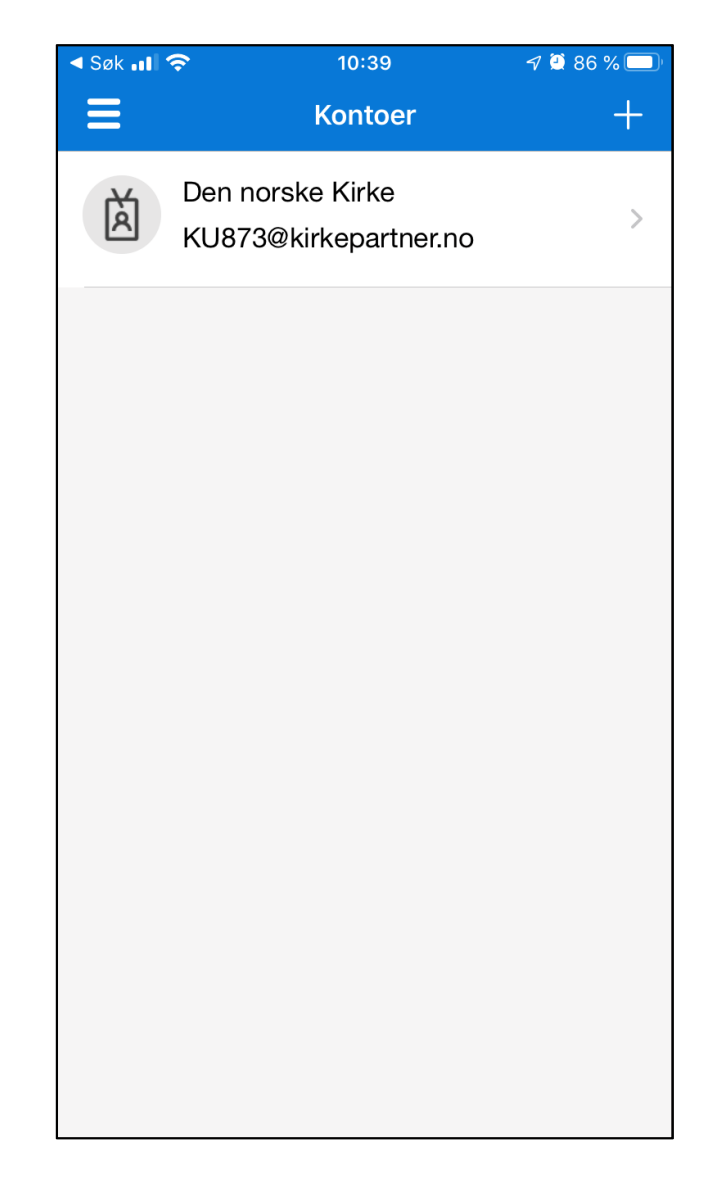

| Ytterligere sikkerhetsbekreftelse × +                                                            |                                                                                                    |                              |          | -   | o ×   |
|--------------------------------------------------------------------------------------------------|----------------------------------------------------------------------------------------------------|------------------------------|----------|-----|-------|
| $\leftarrow$ $\rightarrow$ $\circlearrowright$ $\land$ https://account.activedirectory.windowsaz | ure.com/Proofup.aspx                                                                                                    |                              | ☆ ≴      | œ ( | 🦻     |
|                                                                                                  | DEN NORSKE KIRKE<br>Kirkepartner                                                                                                    | MV274@kirken.no   ?          |          |     |       |
|                                                                                                  | Ytterligere sikkerhetsbekreftelse                                                                                                    |                              |          |     |       |
|                                                                                                  | Når du logger på med passordet, må du også svare fra en registrert enhet. Dette gjør det vanskeligere for en hacker å logge på med bare et i<br>å lære hvordan du sikrer kontpen din | nåtet passord. Vis video for |          |     |       |
|                                                                                                  |                                                                                                    |                              |          |     |       |
|                                                                                                  | Vi vil bruke dette bekreftelsesalternativet som standard.                                                                                                    |                              |          |     |       |
|                                                                                                  | Varsle meg gjennom appen 🔹                                                                                                    |                              |          |     |       |
|                                                                                                  | hvordan vil du sv Konfigurer mobilapp                                                                                                    |                              |          |     |       |
|                                                                                                  | Velg ett eller flere av di Fullfør de følgende trinnene for å konfigurere mobilappen.                                                                                                |                              |          |     |       |
|                                                                                                  | Codigenningstelet 1. Installer Microsoft Authenticator-appen for Windows Phone, Android eller iOS.                                                                                   |                              |          |     |       |
|                                                                                                  | Kontoitelefon     2. Legg til en konto i appen, og velg Jobb- eller skolekonto.     3. Skann bildet nedenfor.                                                                        |                              |          |     |       |
|                                                                                                  | Telefon for alterna                                                                                                    |                              |          |     |       |
|                                                                                                  | Authenticator app - Li                                                                                                    |                              |          |     |       |
|                                                                                                  | Hvis du ikke kan skanne bildet, skriver du inn følgende informasjon i appen.<br>Kode: 529 701 594<br>Nettadresse: https://bn1eupad11.eu.phonefactor.net/pad/037839818                |                              |          |     |       |
|                                                                                                  | Gjenopprett Hvis en sekssifret kode vises i appen, velger du Neste.                                                                                                    |                              |          |     |       |
|                                                                                                  | Neste 3                                                                                                    | Gå tilbake til PC skjermen   | og klikk | «Ne | este» |
|                                                                                                  |                                                                                                    |                              |          |     |       |
|                                                                                                  | ©2023 Microsoft Jundisk   Personiem                                                                                                    |                              |          |     |       |
|                                                                                                  |                                                                                                    |                              |          |     |       |

| C      O     A https://account.activederectory.ondoceance:comportung.approveduper1     Account and account activederectory.ondoceance:comportung.approveduper1     Account activederectory.ondoceance:comportung.approveduper1     Account activederectory.ondoceance:comportunge.approveduper1     Account activederectory.ondoceance:comportunge.approveduper1     Account activederectory.ondoceance:comportunge.approveduper1     Account activederectory.ondoceance:comportunge.approveduper1     Account activederectory.ondoceance:comportunge.approveduper1     Account activederectory.ondoceance:comportunge.approveduper1     Account activederectory.ondoceance:comportunge.approveduper1     Account activederectory.ondoceance     Account activederectory.ondoceance | Ytterligere sikkerhetsbekreftelse     ×                                           |                                                                                                    |                                                                                                    |                                             |   |    | -        | ٥ | ×    |
|----------------------------------------------------------------------------------------------------|-----------------------------------------------------------------------------------|----------------------------------------------------------------------------------------------------|----------------------------------------------------------------------------------------------------|---------------------------------------------|---|----|----------|---|------|
| With Market Hake       0012 Stagestamment       2         Vitterligere sikkerhetsbekreftelse         Bal de begere for ode passionet, sol, de upd avon the resperter tents. Datie gan dit versioningere for on hander 3 Regging på wede hare et tageford passionet. Vie states for         With Date date begere folkere dut?         With Date date begere folkere dut?         With Date date begere folkere dut?         With Date date begere folkere dut?         With Date date begere folkere dut?         With Date date begere folkere dut?         With Date date begree folkere dut?         With Date date begree folkere dut?         With Date date begree folkere dut?         With Date date begree folkere dut?         With Date date begree folkere dut?         With Date date begree folkere dut?         With Date date begree folkere dut?         With Date date begree folkere dut?         Beforeffere app.         Beforeffere app.         Beforeffere app.         Beforeffere app.         Beforeffere app.         Beforeffere app.         Beforeffere app.         Beforeffere app.         Beforeffere app.         Beforeffere app.         Beforeffere app.         Beforeffere app.         Beforeffere app.         Beforef                                                                                                    | $\leftarrow$ $\rightarrow$ O $\triangle$ https://account.activedirectory.windowsa | ure.com/proofup.aspx?proofup=1                                                                                                    |                                                                                                    |                                             | 荶 | ≯≘ | <b>(</b> | 2 | •••• |
|                                                                                                    |                                                                                   | <b>EXENSIVE KIRKE VITER LIGENT SCHERE SIKKER hetsbekreftelse</b> Når du logger på med passordet, må du også svare fra en registrert enhet. Dette gin å lære hvordan du sikter kontoen din   hvilket alternativ foretrekker du?   Vi vil bruke dette bekreftelsesaternativet som standard.   Varsle meg gjennom appen    Oct blir sendt et Authentil   Velg ett eller flere av disse alternativerie. Ler mer   Godkjenningsteleton   Norge (+47)   Kontorteleton   Bekrefter app.   Svar på meldingen på enheten.   Godkjennerapp el   Godkjennerapp el Svar på meldingen på enheten. Sjenopprett Telefonnurrene dine vil bare bli brukt til kontoskkerhet. Standardevgifter for telefor Statuskerhet. Standardevgifter for telefor | r det vanskeligere for en hacker å logge på med bare et stjålet passo<br>cator varsel til telefonen d<br>98290085<br>riheter<br>r og SMS vil påiøpe. | Pairken.ino   ?<br>rd. Vis video for<br>din |   |    |          |   |      |

#### iPhone eksempel

Du vil få et Authenticator varsel på telefonen.
 På låst skjerm kan du «trykk og hold» på varselet

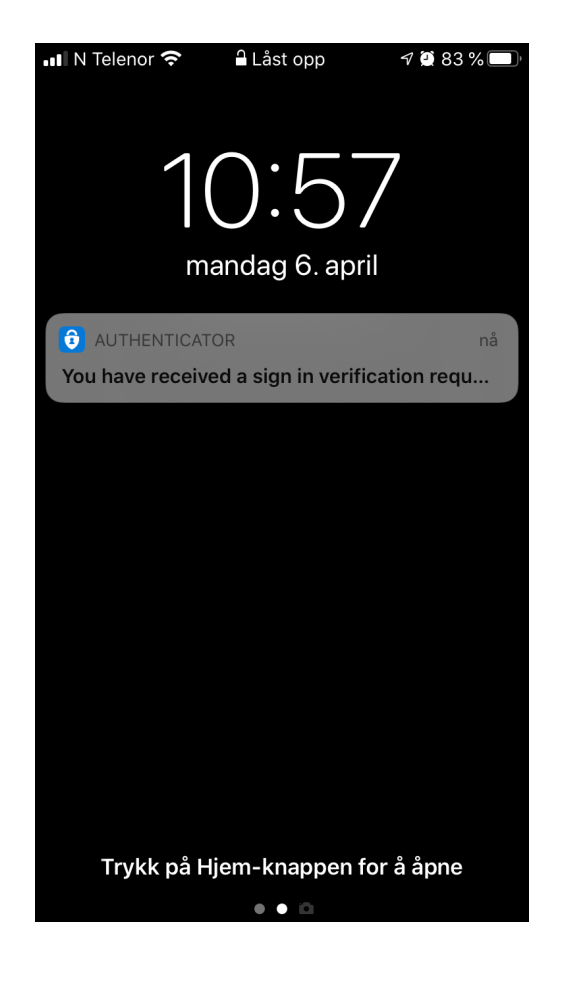

2. Valg om å «Godkjenn» eller «Avslå» vil dukke opp. Trykk på «Godkjenn»

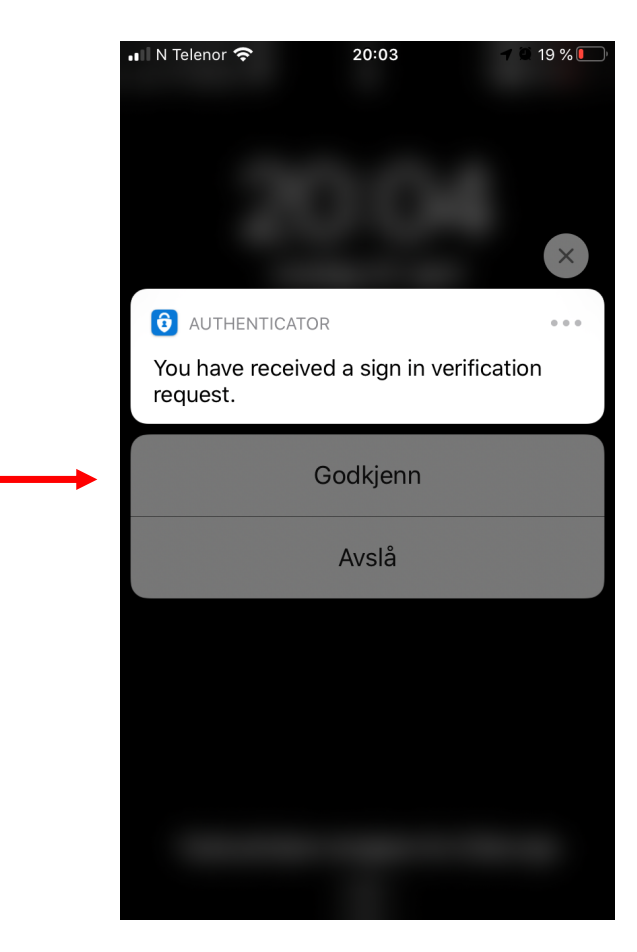

Du kan alternativt åpne Microsoft Authenticator appen på telefonen og velg «Godkjenn» der.

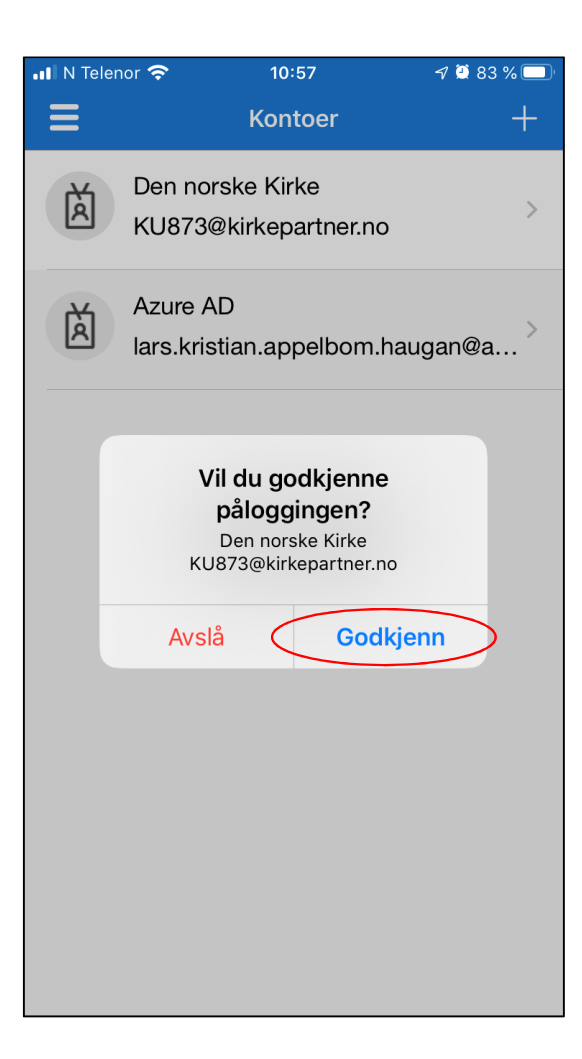

| Ytterligere sikkerhetsbekreftelse x +                                                                                                    |                  |       | - 0 | ۵ ¢ |
|----------------------------------------------------------------------------------------------------|------------------|-------|-----|-----|
| ← → ひ A https://account.activedirectory.windowsazure.com/proofup.aspx?proofup=1                                                                                                    | 7 <del>4</del>   | 7⁄≡ 7 | ā 🧕 |     |
| DEN NORSKE KIRKE MV274@kirken.no   ?                                                                                                    |                  |       |     |     |
| Ytterligere sikkerhetsbekreftelse                                                                                                    |                  |       |     |     |
| Når du logger på med passordet, må du også svare fra en registrert enhet. Dette gjør det vanskeligere for en hacker å logge på med bare et stjålet passord. Vis video for<br>å lære hvordan du sikrer kontoen din |                  |       |     |     |
| hvilket alternativ foretrekker du?                                                                                                    |                  |       |     |     |
| Vi vil bruke dette bekreftelsesalternativet som standard.                                                                                                    |                  |       |     |     |
| Varsle meg gjennom appen 🗸                                                                                                    |                  |       |     |     |
| hvordan vil du svare?                                                                                                    |                  |       |     |     |
| Velg ett eller flere av disse alternativene. Lær mer                                                                                                    |                  |       |     |     |
| Godkjenningstelefon     Norge (+47)     98290085       Kontortelefon     Velg land eller område     Internnummer                                                                                                  |                  |       |     |     |
| Telefon for alternativ godkjenning Velg land eller område                                                                                                    |                  |       |     |     |
| Godkjennerapp eller token Konfigurer Authenticator-appen                                                                                                    |                  |       |     |     |
| Authenticator-app - Lars Kristian Appelbom sin iPhone Her ser man at appen nå er satt op                                                                                                    | p på din telefon |       |     |     |
| gjenopprett multi-factor authentication på tidligere klarerte enheter                                                                                                    |                  |       |     |     |
| Gjenopprett                                                                                                    |                  |       |     |     |
| Lagre Klikk på «Lagre»                                                                                                    |                  |       |     |     |
| Telefonnumrene dine vil bare bli brukt til kontosikkerhet. Standardavgifter for telefon og SMS vil påløpe.                                                                                                    |                  |       |     |     |
| ©2020 Microsoft Juridisk   Personvern                                                                                                    |                  |       |     |     |

| Ytterligere sikkerhetsbekreftelse x +                                             |                                                                                                    |   |      | -          | 0 | ×   |
|-----------------------------------------------------------------------------------|----------------------------------------------------------------------------------------------------|---|------|------------|---|-----|
| $\leftarrow$ $\rightarrow$ O $\triangle$ https://account.activedirectory.windowsa | zure.com/proofup.aspx?proofup=1                                                                                                    | 荈 | ζ≡ [ | <b>a</b> ( |   | • ( |
|                                                                                   | DEN NORSKE KIRKE         MV274@kirken.no         ?                                                                                                    |   |      |            |   |     |
|                                                                                   | Ytterligere sikkerhetsbekreftelse                                                                                                    |   |      |            |   |     |
|                                                                                   | Når du logger på med passordet, må du også svare fra en registrert enhet. Dette gjør det vanskeligere for en hacker å logge på med bare et stjälet passord. Vis video for<br>å lære hvordan du sikrer kontoen din |   |      |            |   |     |
|                                                                                   | hvilket alternativ foretrekker du?                                                                                                    |   |      |            |   |     |
|                                                                                   | Vi vil bruke dette bekreftelsesalternativet som standard.                                                                                                    |   |      |            |   |     |
|                                                                                   | Varsle meg gjennom appen                                                                                                    |   |      |            |   |     |
|                                                                                   |                                                                                                    |   |      |            |   |     |
|                                                                                   | Velg ett eller fiere av disse alternativene. Lær mer                                                                                                    |   |      |            |   |     |
|                                                                                   | Godkjenningstelet                                                                                                    |   |      |            |   |     |
|                                                                                   | Bekreftelse kreves                                                                                                    |   |      |            |   |     |
|                                                                                   | Du endret det foretrukne alternativet. Vi må bekrefte det før vi kan lagre innstillingene.                                                                                                    |   |      |            |   |     |
| Klikk pa «Kontroller foretrukket alternativ»                                      | Godkjennerapp el Kontroller foretrukket alternativ avbryt                                                                                                    |   |      |            |   |     |
|                                                                                   | Authenticator-app - La                                                                                                    |   |      |            |   |     |
|                                                                                   |                                                                                                    |   |      |            |   |     |
|                                                                                   | Gjenopprett                                                                                                    |   |      |            |   |     |
|                                                                                   | Lagre avbryt                                                                                                    |   |      |            |   |     |
|                                                                                   | Telefonnumrene dine vil bare bli brukt til kontosikkerhet. Standardavgifter for telefon og SMS vil pålape.                                                                                                    |   |      |            |   |     |
|                                                                                   | 62020 Microsoft Jungisk   Personvern                                                                                                    |   |      |            |   |     |

#### = A H 💁 🍓 ⊘ 🚍 🌖 👧 🚺 🔨

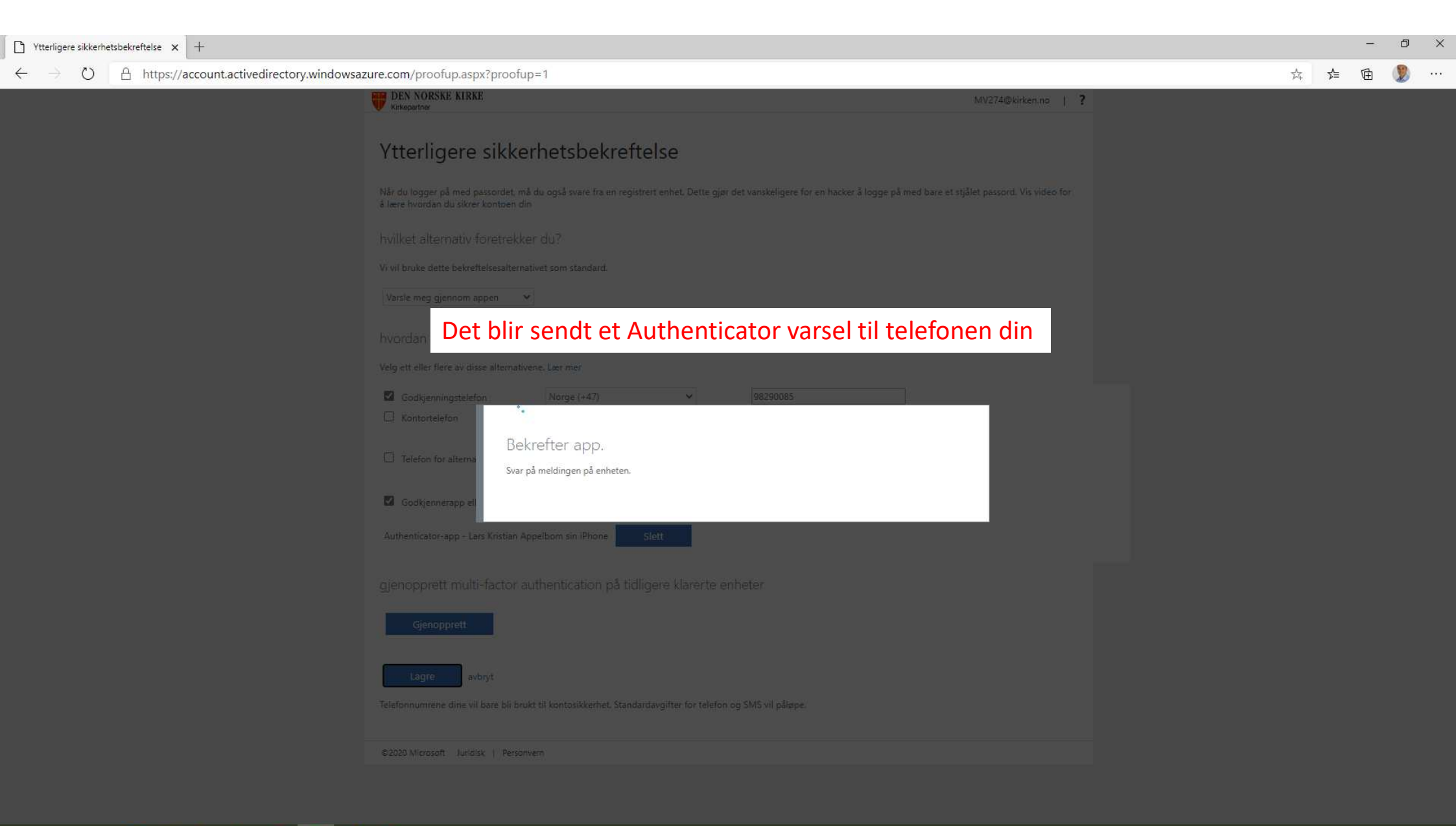

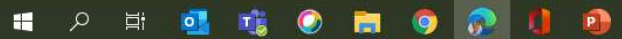

#### iPhone eksempel

Du vil få et Authenticator varsel på telefonen.
 På låst skjerm kan du «trykk og hold» på varselet

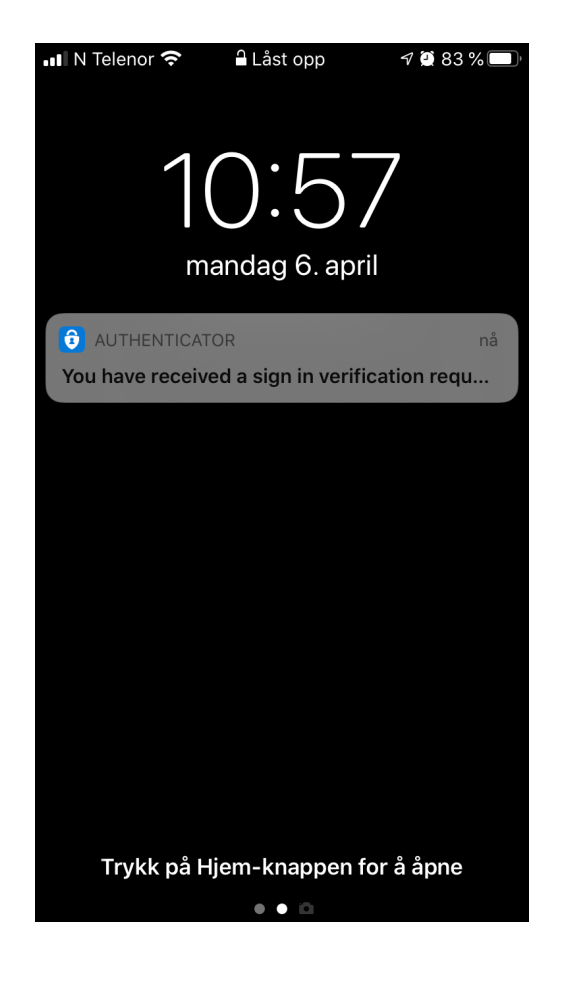

2. Valg om å «Godkjenn» eller «Avslå» vil dukke opp. Trykk på «Godkjenn»

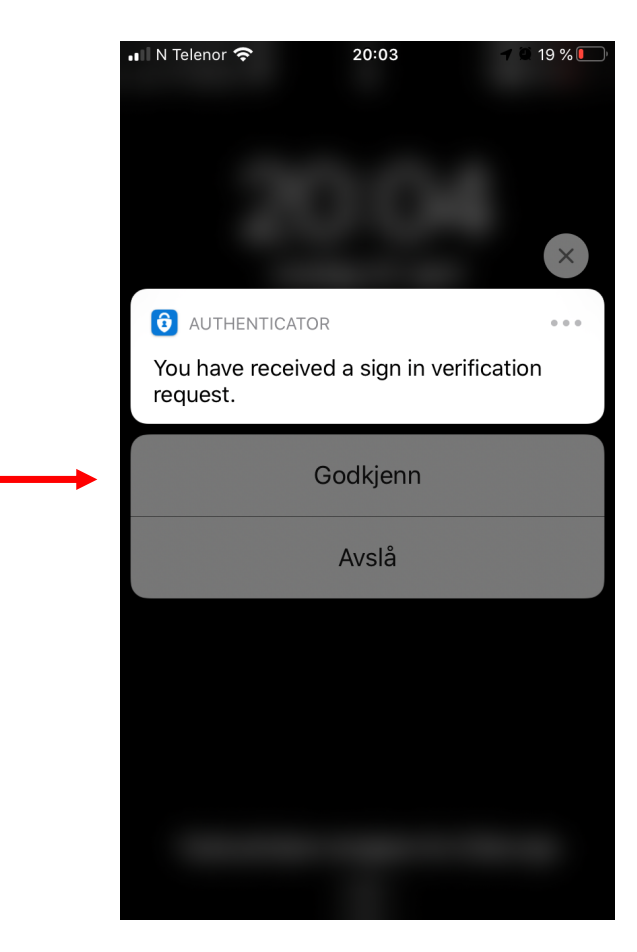

Du kan alternativt åpne Microsoft Authenticator appen på telefonen og velg «Godkjenn» der.

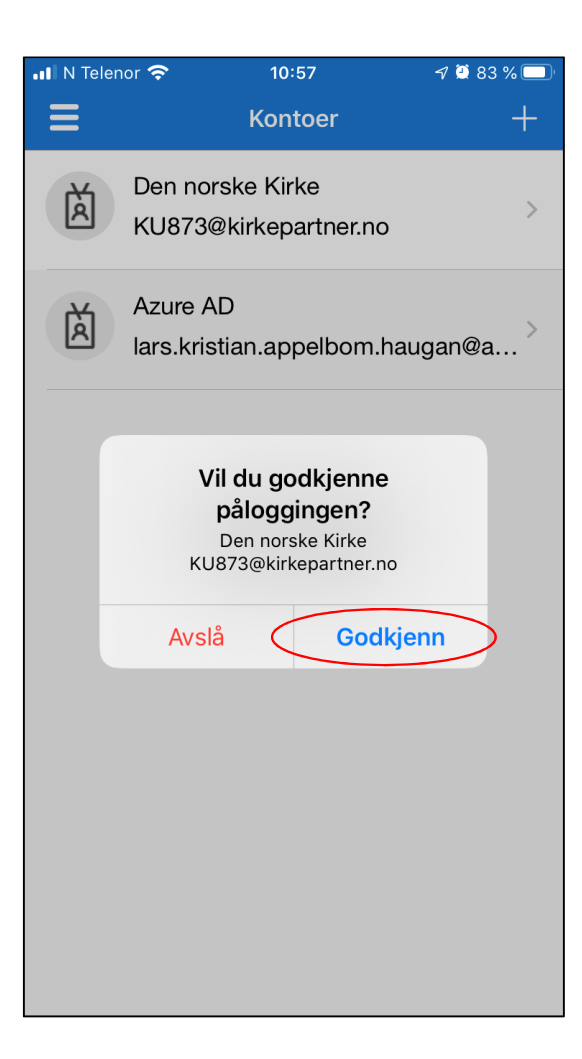

| T Ytterligere sikkerhetsbekreftelse X +                                                                         |                                                                                                    |                              | -     | 0 X |
|----------------------------------------------------------------------------------------------------|----------------------------------------------------------------------------------------------------|------------------------------|-------|-----|
| $\leftarrow$ $\rightarrow$ $\circlearrowright$ $\land$ https://account.activedirectory.windowsaz                | zure.com/proofup.aspx?proofup=1                                                                                                    |                              | ☆ 🎓 🖻 | 🧶   |
| <sup>↑</sup> Ytterligere sikkerhetsbekreftelse x +            ← → ひ A https://account.activedirectory.windowsaz | Extre.com/proofup.aspx?proofup=1  EXTREMENTATION  EXTREMENTATION  EXTREMENT EXTREMENTATION EXTREMENTATION EXT | MV274@kirken.no   ?          | - ☆ G |     |
|                                                                                                    | Coppdaterning runngint. Innstillingene er konfigurert. Coppdaterning runngint. Lukk Lukk                                                                                                    |                              |       |     |
|                                                                                                    | gjenopprett multi-factor authentication på tidligere klarerte enheter                                                                                                    |                              |       |     |
|                                                                                                    | Trykk «Lukk» når du får melding i u<br>skjermen om at oppdatering er ful                                                                                                    | nettleseren på PC<br>llført. |       |     |
|                                                                                                    |                                                                                                    |                              |       |     |

| $\begin{array}{ c c c c } \hline \Box & \mbox{Tilgangspanelprofil} & \mbox{$x$} & \mbox{$+$} \\ \hline \leftarrow & \rightarrow & \mbox{$\circlearrowright$} & \mbox{$\land$ https://account.activ} \end{array}$ | edirectory.windowsazure.com/r/#/profile      |                                                                       |                                                                                                    | 荈 | 5≜ 1 | - (<br>101 | 5 × |
|----------------------------------------------------------------------------------------------------|----------------------------------------------|-----------------------------------------------------------------------|----------------------------------------------------------------------------------------------------|---|------|------------|-----|
|                                                                                                    | DEN NORSKE KIRKE<br>Kirkepartner             |                                                                       | Microsoft Authenticator<br>DEN NORSKE KIRKE                                                                                                    |   |      |            |     |
|                                                                                                    | Profil                                       |                                                                       |                                                                                                    |   |      |            |     |
|                                                                                                    | Microsoft Authenticator<br>Veiledningsbruker | E-<br>post:<br>Alternativ e-postadresse:<br>Telefon: 98290085 (mobil) | Administrer konto<br>Endre passord<br>Konfigurer selvbetjent tilbakestilling av passord<br>Ytterligere sikkerhetsbekreftelse<br>Les gjennom vilkår for bruk<br>Logg av overalt |   |      |            |     |

Da er du ferdig satt opp med rask og enkel godkjenning med bruk av appen på telefonen! Du kan lukke nettleseren.

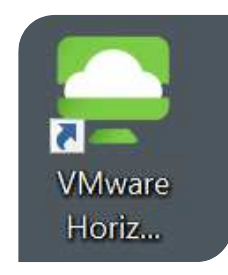

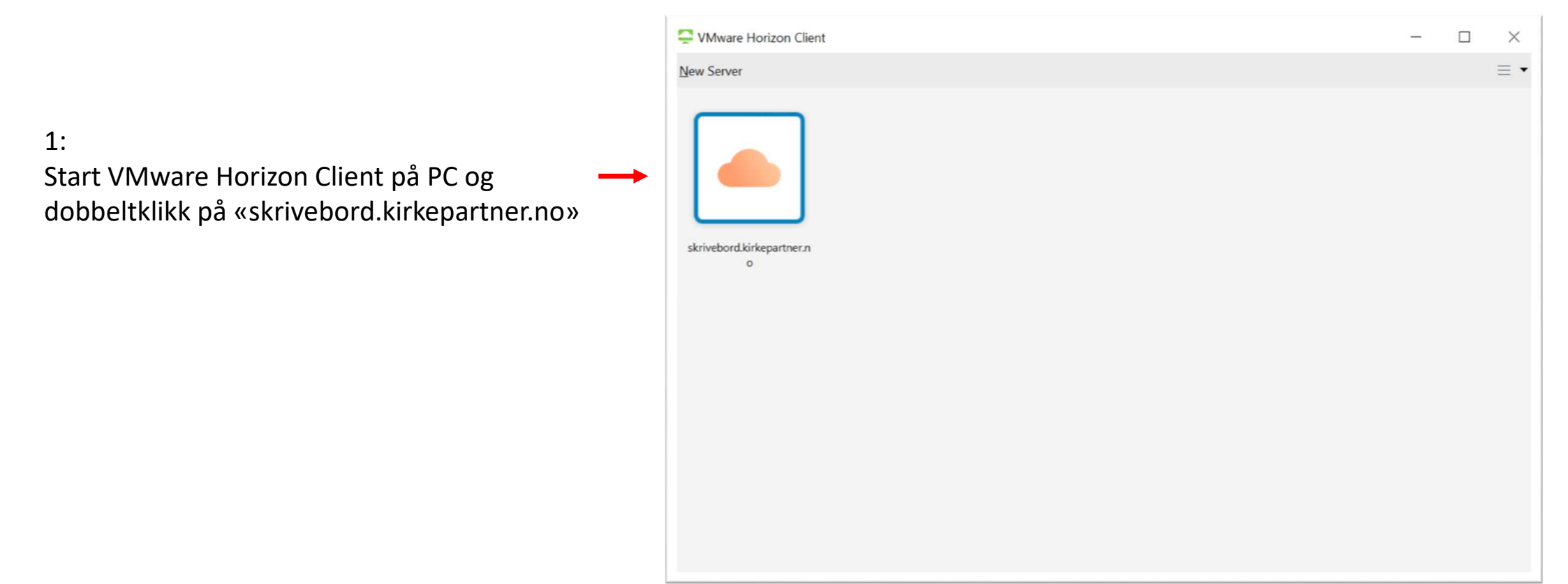

|                                                                                         | ♀ VMware Horizon Client     −     ×       o♥ Cancel                                                                                                    |
|-----------------------------------------------------------------------------------------|----------------------------------------------------------------------------------------------------|
| 2:<br>Skriv inn din «ab123@domene.no» email →<br>og plattform passord, klikk på «Login» | Image: Concel         Image: Concel         Image: Concel <td< td=""></td<> |

#### iPhone eksempel

1. Du vil få et Authenticator varsel på telefonen. På låst skjerm, «trykk og hold» på varselet

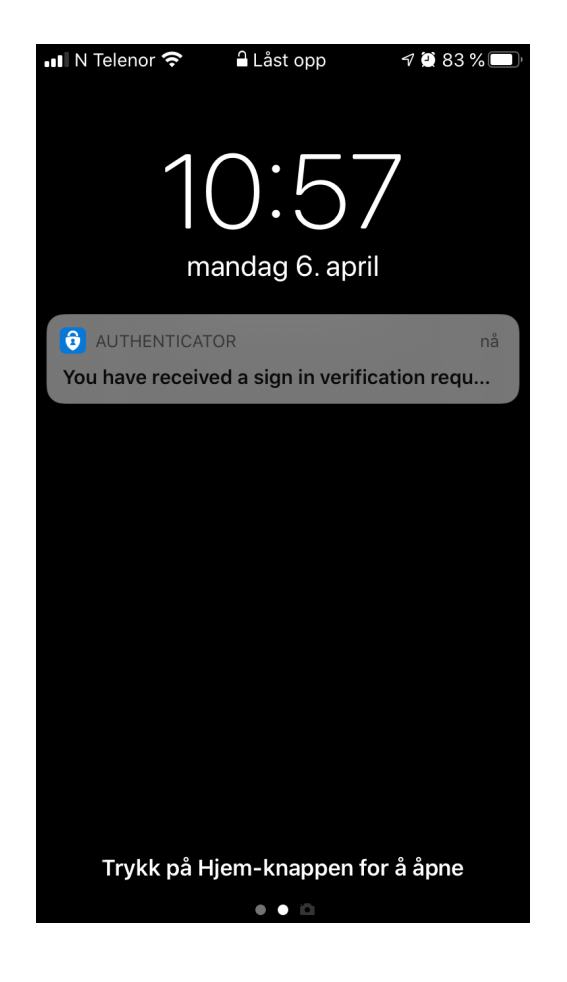

2. Valg om å «Godkjenn» eller «Avslå» vil dukke opp. Trykk på «Godkjenn»

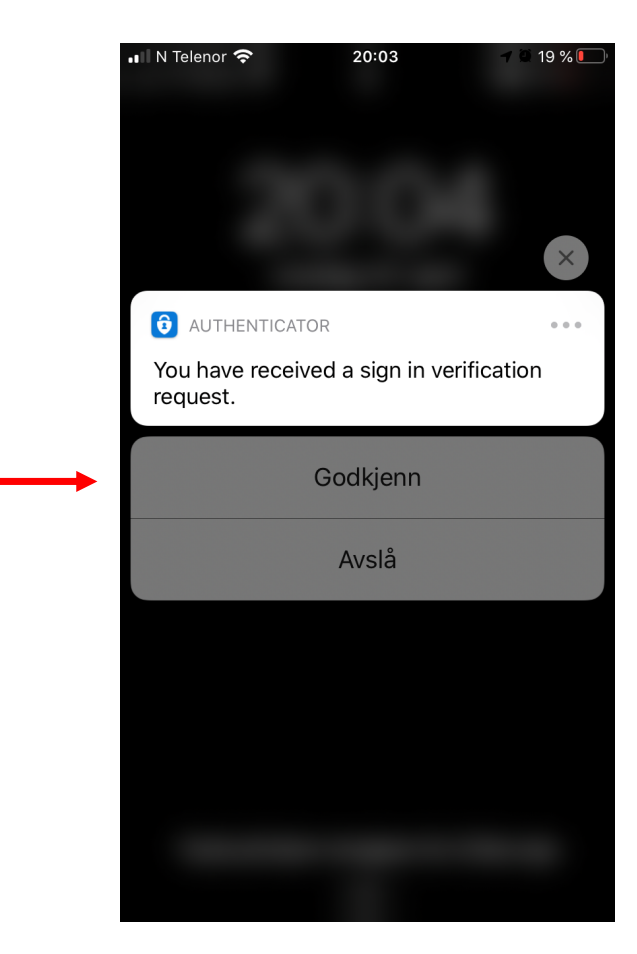

#### iPhone eksempel

Du kan alternativt åpne Microsoft Authenticator appen på telefonen og velg «Godkjenn» der.

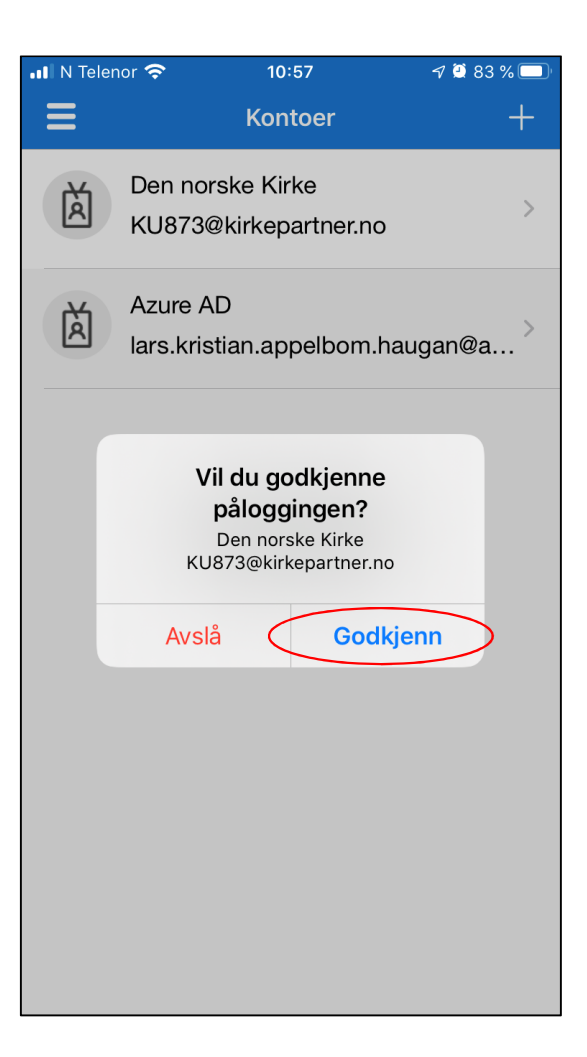

VMware Horizon Client

Х

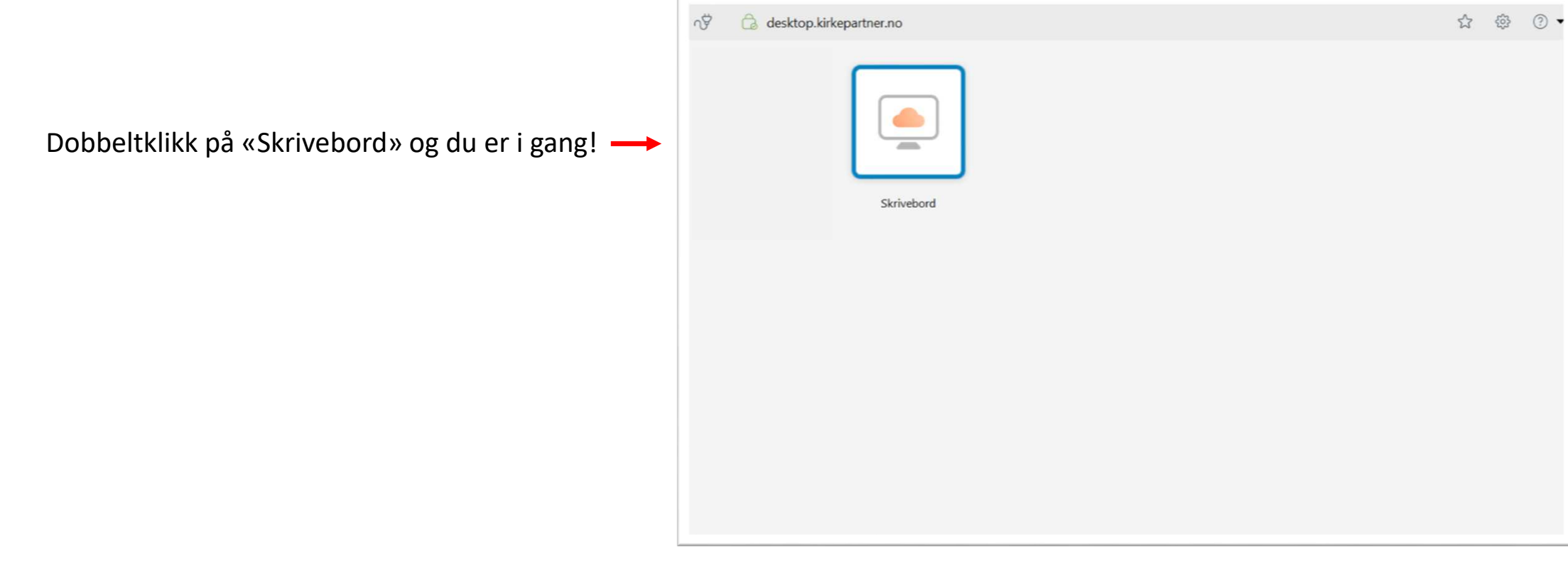
### Spørsmål & Svar

Jeg har ikke smarttelefon – hva gjør jeg da?

Du kan benytte SMS.

De følgende instruksjonene viser deg hvordan du setter opp det.

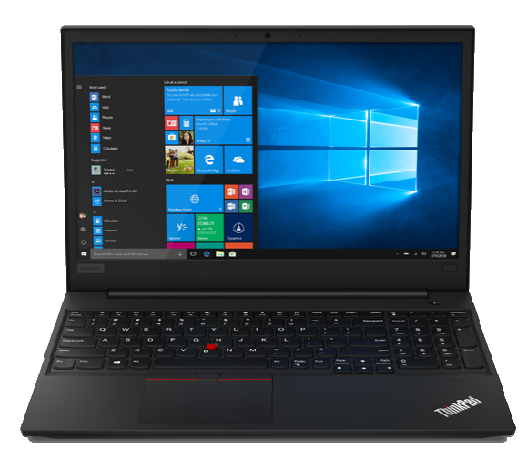

### På din PC, åpne nettleser og gå til: <u>https://aka.ms/mfasetup</u>

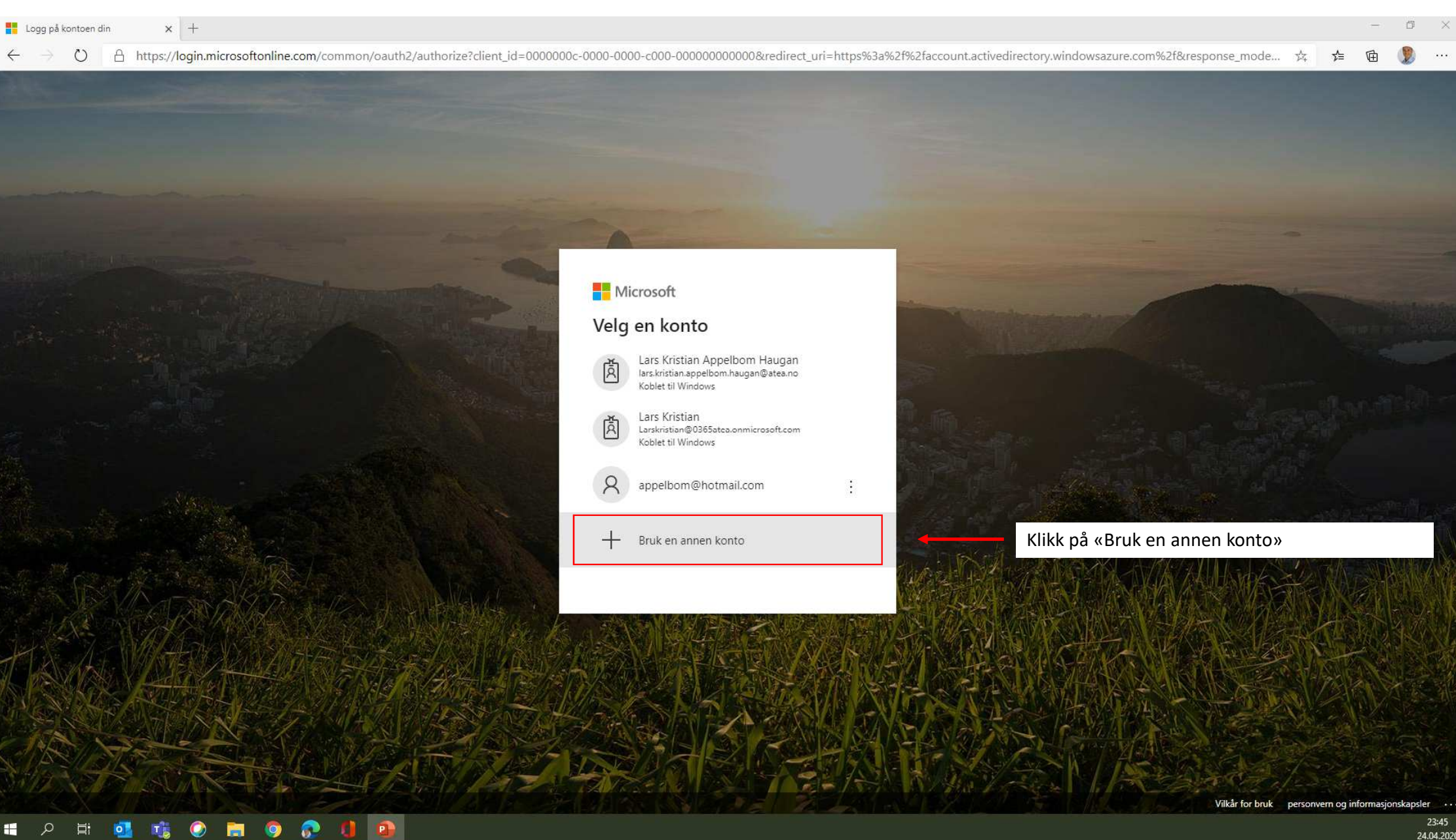

0

E-

0

 $\bigcirc$ 

 $\leftarrow$ 

#### – 0 ×

Q 14

մ≞

Microsoft
Logg på
brukernavn@kirken.no
Ingen konto? Opprett en konto
Får du ikke tilgang til kontoen?
Påloggingsalternativer
Tilbake Neste

Skriv inn din egen «ab123@domene.no» email adresse og trykk «Neste»

Vilkår for bruk personvern og informasjonskapsler ...

|   | Lo | ig på l       | contoen (  | din |     | ×       | +      |       |       |        |       |      |      |      |       |       |        |         |        |        |              |                |                |        |        |       |          |        |        |       |         |        |         |        |        |         |        |         |        |        |      |    | -     | ٥  | × |
|---|----|---------------|------------|-----|-----|---------|--------|-------|-------|--------|-------|------|------|------|-------|-------|--------|---------|--------|--------|--------------|----------------|----------------|--------|--------|-------|----------|--------|--------|-------|---------|--------|---------|--------|--------|---------|--------|---------|--------|--------|------|----|-------|----|---|
| < | -  | $\rightarrow$ | $\bigcirc$ | A   | htt | os://lo | ogin.r | micro | softo | nline. | .com/ | comn | on/o | auth | 2/aut | horiz | e?clie | ent_id= | =00000 | )00c-( | 0000         | -0000-         | -c000-         | -0000  | 000000 | 000&r | redirect | t_uri= | https% | 3a%2f | %2facco | ount.a | tivedir | ectory | windov | vsazure | e.com% | 62f&res | ponse_ | 9      | 荈    | դե | Ē     | 2  |   |
|   |    |               |            |     |     |         |        |       |       |        |       |      |      |      |       |       |        |         |        |        |              |                |                |        |        |       |          |        |        |       |         |        |         |        |        |         |        |         |        |        |      |    |       |    |   |
|   |    |               |            |     |     |         |        |       |       |        |       |      |      |      |       |       |        |         |        |        |              |                |                |        |        |       |          |        |        |       |         |        |         |        |        |         |        |         |        |        |      |    |       |    |   |
|   |    |               |            |     |     |         |        |       |       |        |       |      |      |      |       |       |        |         |        |        |              |                |                |        |        |       |          |        |        |       |         |        |         |        |        |         |        |         |        |        |      |    |       |    |   |
|   |    |               |            |     |     |         |        |       |       |        |       |      |      |      |       |       |        |         |        |        |              |                |                |        |        |       |          |        |        |       |         |        |         |        |        |         |        |         |        |        |      |    |       |    |   |
|   |    |               |            |     |     |         |        |       |       |        |       |      |      |      |       |       |        |         |        |        |              |                |                |        |        |       |          |        |        |       |         |        |         |        |        |         |        |         |        |        |      |    |       |    |   |
|   |    |               |            |     |     |         |        |       |       |        |       |      |      |      |       |       |        |         |        |        |              |                |                |        |        |       |          |        |        |       |         |        |         |        |        |         |        |         |        |        |      |    |       |    |   |
|   |    |               |            |     |     |         |        |       |       |        |       |      |      |      |       |       |        |         |        |        |              |                |                |        |        |       |          |        |        |       |         |        |         |        |        |         |        |         |        |        |      |    |       |    |   |
|   |    |               |            |     |     |         |        |       |       |        |       |      |      |      |       |       |        |         |        |        |              |                |                |        |        |       |          |        |        |       |         |        |         |        |        |         |        |         |        |        |      |    |       |    |   |
|   |    |               |            |     |     |         |        |       |       |        |       |      |      |      |       |       |        |         |        |        |              |                |                |        |        |       |          |        |        |       |         |        |         |        |        |         |        |         |        |        |      |    |       |    |   |
|   |    |               |            |     |     |         |        |       |       |        |       |      |      |      |       |       |        |         |        |        | Ţ            | DEN<br>Kirkepa | NORS<br>artner | SKE K  | IRKE   |       |          |        |        |       |         |        |         |        |        |         |        |         |        |        |      |    |       |    |   |
|   |    |               |            |     |     |         |        |       |       |        |       |      |      |      |       |       |        |         |        |        | $\leftarrow$ | mv274          | 4@kirk         | ken.no | )      |       |          |        |        |       |         |        |         |        |        |         |        |         |        |        |      |    |       |    |   |
|   |    |               |            |     |     |         |        |       |       |        |       |      |      |      |       |       |        |         |        |        | Sk           | riv i          | nn i           | pass   | ord    |       |          |        |        |       |         |        |         |        |        |         |        |         |        |        |      |    |       |    |   |
|   |    |               |            |     |     |         |        |       |       |        |       |      |      |      |       |       |        |         |        |        | UN           |                | ···· r         | pass   | .010   |       |          |        | _      |       |         |        | Skr     | iv in  | n nlat | Htfor   | m n 2  | scor    | dot d  | itt og |      |    |       | ຳ  |   |
|   |    |               |            |     |     |         |        |       |       |        |       |      |      |      |       |       |        |         |        |        |              |                | ·····          |        |        |       |          |        | -      |       |         |        | JKI     |        | i pia  |         | in pa  | 15501   | uet u  |        | NIIN |    | 788 P | a″ |   |
|   |    |               |            |     |     |         |        |       |       |        |       |      |      |      |       |       |        |         |        |        | Jeg          | har glei       | mt pass        | sordet |        |       |          |        |        |       |         |        |         |        |        |         |        |         |        |        |      |    |       |    |   |
|   |    |               |            |     |     |         |        |       |       |        |       |      |      |      |       |       |        |         |        |        |              |                |                |        |        |       | L        | _ogg p | oå     |       |         |        |         |        |        |         |        |         |        |        |      |    |       |    |   |
|   |    |               |            |     |     |         |        |       |       |        |       |      |      |      |       |       |        |         |        |        |              |                |                |        |        |       |          |        |        |       |         |        |         |        |        |         |        |         |        |        |      |    |       |    |   |
|   |    |               |            |     |     |         |        |       |       |        |       |      |      |      |       |       |        |         |        |        |              |                |                |        |        |       |          |        |        |       |         |        |         |        |        |         |        |         |        |        |      |    |       |    |   |
|   |    |               |            |     |     |         |        |       |       |        |       |      |      |      |       |       |        |         |        |        |              |                |                |        |        |       |          |        |        |       |         |        |         |        |        |         |        |         |        |        |      |    |       |    |   |
|   |    |               |            |     |     |         |        |       |       |        |       |      |      |      |       |       |        |         |        |        |              |                |                |        |        |       |          |        |        |       |         |        |         |        |        |         |        |         |        |        |      |    |       |    |   |

# ス 時 41 1% ② 第 9 🔂 (1 1)

Vilkår for bruk personvern og informasjonskapsler  $\cdots$ 

23:49 24.04.2020

| Logg på kontoen din x +                                |    |     | - | đ |
|--------------------------------------------------------|----|-----|---|---|
| ← → ひ A https://login.microsoftonline.com/common/login | ×4 | 5∕= | Ē | 2 |

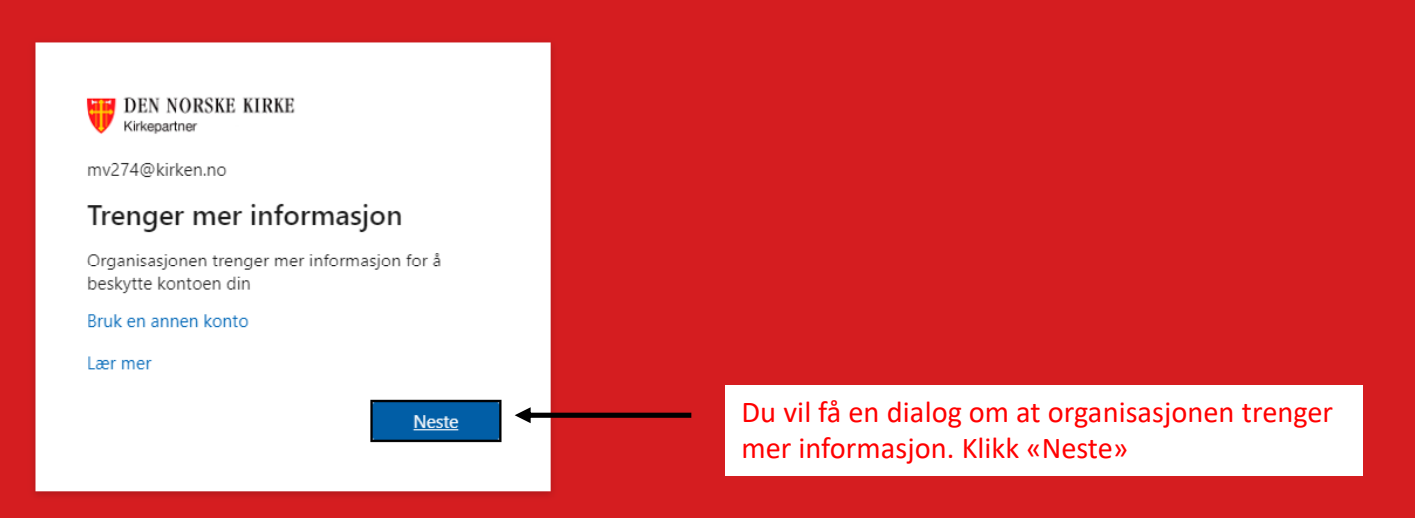

Vilkår for bruk personvern og informasjonskapsler ···

23:52 24.04.2020

o ×

...

📲 🔎 🛱 💁 📸 📀 📻 🥥 👧 🚺 🗐

| P Ytterligere sikkerhetsbekreftelse x +                                                                                                    |                                                                       |                                                                               |                                       |       |        | _   | D  | $\times$ |
|----------------------------------------------------------------------------------------------------|-----------------------------------------------------------------------|-------------------------------------------------------------------------------|---------------------------------------|-------|--------|-----|----|----------|
| $\leftarrow$ $\rightarrow$ $\circlearrowright$ https://account.activedirectory.windowsazure.com/proofup.aspx?culture=nb                                                                                                    |                                                                       |                                                                               |                                       | 荈     | 5⁄≡    | œ ( | 2  |          |
| C C C Report decondected interest of interest of productive trip of conducts of its conduct of its conduct of the conduct of the conduct | du sikrer kontoen din<br>1.<br>2.<br>3.<br><sup>//S vil påløpe.</sup> | Velg «Norge (+47)» som land<br>Trykk på «Send meg en kode<br>Klikk på «Neste» | d og skriv inn mobilnum<br>e via SMS» | nmere | et dit | t   | ** |          |
|                                                                                                    |                                                                       |                                                                               |                                       |       |        |     |    |          |

### Du mottar en SMS som inneholder en 6 sifret kode ------

| <ul> <li>▲ Authenticator</li></ul>                    |
|-------------------------------------------------------|
| < O<br>Microsoft >                                    |
| verification                                          |
| I dag 09:40                                           |
| 197832<br>Use this code for Microsoft<br>verification |
| I dag 13:55                                           |
| 187230<br>Use this code for Microsoft<br>verification |
| O \Lambda Tekstmelding                                |
| 🔹 🛃 🐟 🎵 💽 🙆 🖄                                         |
| qwertyuiop                                            |
| asdfghjkl                                             |
| ☆ z x c v b n m                                       |
| 123                                                   |

| Ytterligere sikkerhetsbekreftelse × +                                                            |                                                                                                    |                             |        | -  | ٥ | × |
|--------------------------------------------------------------------------------------------------|----------------------------------------------------------------------------------------------------|-----------------------------|--------|----|---|---|
| $\leftarrow$ $\rightarrow$ $\circlearrowright$ $\land$ https://account.activedirectory.windowsa: | zure.com/proofup.aspx?culture=nb                                                                                                    | $\vec{\mathcal{V}}_{+}^{L}$ | ∱≡     | Ē  | 2 |   |
| ← → Č A https://account.activedirectory.windowsa:                                                | DEN NORSKE KIKE   Vtterligere sikkerhetsbekreftelse   Sitre kontoen din ved å legge til telefonbekreftelse i passordet. Vis video for å lære hvordan du sikrer kontoen din   Trinn 2: Vi har sendt deg en tekstmelding til telefonnummer +47 98290085   Her angir du bekreftelseskoden du mottar   11111   1. Skriv inn koden du fikk på SMS.   2. Klikk «Kontroller»   Votroller |                             | 左<br>· | ۵. |   |   |
|                                                                                                  | ©2020 Microsoft Juridisk   Personvern                                                                                                    |                             |        |    |   |   |

### = 2 H 🛂 🍓 ⊘ 🔚 🧿 😥 🕕 🗐

| Ytterligere sikkerhetsbekreftelse x +                                                           |                                                                                                    |            |   |     | - | ٥ | × |
|-------------------------------------------------------------------------------------------------|----------------------------------------------------------------------------------------------------|------------|---|-----|---|---|---|
| $\leftarrow$ $\rightarrow$ $\circlearrowright$ $\land$ https://account.activedirectory.windowsa | zure.com/proofup.aspx?culture=nb                                                                                                    |            | 荈 | 5∕≡ | Ē | 2 |   |
|                                                                                                 | DEN NORSKE KIRKE<br>Vtterligere sikkerhetsbekreftelse<br>Sikre kontoen din ved å legge til telefonbekreftelse i passordet. Vis video for å lære hvordan du sikrer kontoen din<br>Tring 2: Vi kan og stat dag og statutere belgjer til telefonserererer i 47.08200085 |            |   |     |   |   |   |
|                                                                                                 | Vent mens vi lagrer innstillingene for sikkerhetsbekreftelse.                                                                                                    |            |   |     |   |   |   |
|                                                                                                 |                                                                                                    | Kontroller |   |     |   |   |   |
|                                                                                                 | ©2020 Microsoft Juridisk   Personvern                                                                                                    |            |   |     |   |   |   |

| A https://eccount.activedirectory.windowsaure.com/proofup.asp?culture.nb     A https://eccount.activedirectory.windowsaure.com/proofup.asp?culture.nb     A https://eccount.activedirectory.asp?culture.nb     A https://eccount.activedirectory.asp?culture.nb     A https://eccount.activedirectory.asp?culture.nb     A https://eccount.activedirectory.asp?culture.nb     A https://eccount.activedirectory.asp?culture.nb     A https://eccount.activedirectory.asp?culture.nb     A https://eccount.activedirectory.asp?culture.nb     A https://eccount.activedirectory.asp?culture.nb     A https://eccount.activedirectory.asp?culture.nb     A https://eccount.activedirectory.asp?culture.nb     A https://eccount.activedirectory.asp?culture.nb     A https://eccount.activedirectory.asp?culture.nb     A https://eccoun | T Ytterligere sikkerhetsbekreftelse X +                                               |                                                                                                    |     | -            | đ | $\times$ |
|----------------------------------------------------------------------------------------------------|---------------------------------------------------------------------------------------|----------------------------------------------------------------------------------------------------|-----|--------------|---|----------|
| CONTROL       Examples         Vitterligere sikkerhetsbekreftelse         Site kontom din ved å legge til telefondeterfetie i passordet. Vis video for å lære honden du siker konteen din         Trinn 2: Vi har sendt deg en tekstmelding til telefonnummer +47 98290085         Belverliteie veligistet:         Klikk på «Fullført» og du er ferdig satt opp!         Edverliteie veligistet:                                                                                                    | $\leftarrow \rightarrow \circlearrowright$ A https://account.activedirectory.windowsa | zure.com/proofup.aspx?culture=nb                                                                                     | x x | = 0 <b>1</b> | 9 |          |
| Ytterligere sikkerhetsbekreftelse         Sike kontoen din ved å legge til bekondekreftelse   passodet. Vis videe for å kere honden du skere kontoen din         Trinn 2: Vi har sendt deg en tekstmelding til telefonnummer +47 98290085         Bekreftelse veltykke.         Klikk på «Fullført» og du er ferdig satt opp!         Fulltørt                                                                                                    |                                                                                       | VEN NORSKE KIRKE<br>Kirkepartner                                                                                     |     |              |   |          |
| Skre kontoen din ved å løgge til telefonbekreftelse i passordet. Vis video for å løre hvordan du skrer kontoen din Trinn 2: Vi har sendt deg en tekstmelding til telefonnummer +47 98290085 Bekreftelse velijkket. Klikk på «Fullført» og du er ferdig satt opp!  Fullført                                                                                                    |                                                                                       | Ytterligere sikkerhetsbekreftelse                                                                                    |     |              |   |          |
| Trin 2: VI har sendt deg en tekstmelding til telefonnummer +47 98290085         Betreftelse vellykket.         Klikk på «Fullført» og du er ferdig satt opp! → rufført                                                                                                    |                                                                                       | Sikre kontoen din ved å legge til telefonbekreftelse i passordet. Vis video for å lære hvordan du sikrer kontoen din |     |              |   |          |
| Klikk på «Fullført» og du er ferdig satt opp!       Fullført         © 2020 Microsoft       Juridisk   Personvern                                                                                                    |                                                                                       | <b>Trinn 2: Vi har sendt deg en tekstmelding til telefonnummer +47 98290085</b><br>Bekreftelse vellykket.            |     |              |   |          |
| ©2020 Microsoft Juridisk   Personvern                                                                                                    |                                                                                       | Klikk på «Fullført» og du er ferdig satt opp! — Fulført                                                              |     |              |   |          |
|                                                                                                    |                                                                                       | ©2020 Microsoft Juridisk   Personvern                                                                                |     |              |   |          |

### = A = 🤹 🤹 🕥 🚍 🧐 👧

## Spørsmål & Svar

Spørsmål:

Hvorfor skal jeg bruke Authenticator appen i stedet for SMS til telefonen?

Svar:

Den er enklere og går mye fortere å bruke! I tillegg slipper du å taste feil kode fra SMS. Smart, ikke sant?

## Spørsmål & Svar

Spørsmål:

Om jeg har flere mobiler, hvilken enhet er det praktisk å installere Authenticator appen på? Kan den ligge på flere apparater?

Svar:

Du kan fint sette opp dette på alle dine telefoner/nettbrett om du vil (prosessen må gjentas for hver telefon/nettbrett).

Dette er anbefalt – neste slide viser stegene for hver nye enhet.

De samme stegene må følges om du har en ny mobil.

# Flere mobiler? Ny mobil?

- 1. Last ned Microsoft Authenticator appen på din nye mobil
- 2. Åpne nettleser på PC og gå til <u>https://aka.ms/mfasetup</u>
- 3. Logg på med din «ab123@domene.no» email
- 4. Godkjenn påloggingen på en mobil du har satt opp fra før.
- 5. Neste slide viser hvor du kommer da

| Ytterligere sikkerhetsbekreftelse 🗙 +                                                            |                                                                              |                                                   |                                          |                                               |                  |     | - | ٥ | × |
|--------------------------------------------------------------------------------------------------|------------------------------------------------------------------------------|---------------------------------------------------|------------------------------------------|-----------------------------------------------|------------------|-----|---|---|---|
| $\leftarrow$ $\rightarrow$ $\circlearrowright$ $\land$ https://account.activedirectory.windowsaz | ure.com/proofup.aspx?proofup=                                                | =1                                                |                                          |                                               |                  | ☆ ☆ | Ē | 2 |   |
|                                                                                                  | DEN NORSKE KIRKE                                                             |                                                   |                                          | MV274@kirken.no   <b>?</b>                    |                  |     |   |   |   |
|                                                                                                  | Ytterligere sikker                                                           | hetsbekreftelse                                   |                                          |                                               |                  |     |   |   |   |
|                                                                                                  | Når du logger på med passordet, må d<br>å lære hvordan du sikrer kontoen din | du også svare fra en registrert enhet. Dette gjør | det vanskeligere for en hacker å logge p | på med bare et stjålet passord. Vis video for |                  |     |   |   |   |
|                                                                                                  | hvilket alternativ foretrekker                                               | du?                                               |                                          |                                               |                  |     |   |   |   |
|                                                                                                  | Vi vil bruke dette bekreftelsesalternativ                                    | vet som standard.                                 |                                          |                                               |                  |     |   |   |   |
|                                                                                                  | Varsle meg gjennom appen 🛛 🗸                                                 |                                                   |                                          |                                               |                  |     |   |   |   |
|                                                                                                  | hvordan vil du svare?                                                        |                                                   |                                          |                                               |                  |     |   |   |   |
|                                                                                                  | Velg ett eller flere av disse alternativen                                   | ie. Lær mer                                       |                                          |                                               |                  |     |   |   |   |
|                                                                                                  | Godkjenningstelefon                                                          | Norge (+47) 🗸                                     | 98290085                                 |                                               |                  |     |   |   |   |
|                                                                                                  | C Kontortelefon                                                              | Velg land eller område 🗸 🗸                        |                                          |                                               |                  |     |   |   |   |
|                                                                                                  | Telefon for alternativ godkjenning                                           | g Velg land eller område 🗸 🗸                      |                                          |                                               |                  |     |   |   |   |
|                                                                                                  | Godkjennerapp eller token                                                    | Konfigurer Authenticator-appen                    |                                          | Klikk på «Konfigurer Authe                    | enticator-appen» |     |   |   |   |
|                                                                                                  | gjenopprett multi-factor aut                                                 | thentication på tidligere klarerte e              | heter                                    |                                               |                  |     |   |   |   |
|                                                                                                  | Gjenopprett                                                                  |                                                   |                                          |                                               |                  |     |   |   |   |
|                                                                                                  | Lagre avbryt                                                                 |                                                   |                                          |                                               |                  |     |   |   |   |
|                                                                                                  | Telefonnumrene dine vil bare bli brukt                                       | til kontosikkerhet. Standardavgifter for telefon  | og SMS vil påløpe.                       |                                               |                  |     |   |   |   |
|                                                                                                  | ©2020 Microsoft Juridisk   Personver                                         | rn                                                |                                          |                                               |                  |     |   |   |   |

| $\begin{tabular}{ c c c c } & & & & & & & & & \\ \hline & & & & & & & & &$ | ure.com/Proofup.aspx           DEN NORSKE KIRKE           Kinkepartner                                                                                                    | 环<br>MV274@kirken.no   ?                                                                 | -<br>注 值 | ۵ ×               |
|----------------------------------------------------------------------------|----------------------------------------------------------------------------------------------------|------------------------------------------------------------------------------------------|----------|-------------------|
| Du får opp e<br>De neste ste                                               | n QR-kode; denne skal du scanne med Au<br>gene i presentasjonen viser deg hvordan o                                                                                                    | henticator appen på mobiltelefonen din.<br>Iu gjør det.                                  |          |                   |
|                                                                            | hvilket alternativ foretrekker dů?   Vi ví bruke dette bekrettelsesalternativet som standard.   Varsie meg gjennom appen   hvordan vil du sv.   Nordan vil du sv.   Codigenningsteler   Codigennerapp el   Authenticator rapp - Li   Genopprett mut   Gjenopprett   Cjenopprett   Telefonnummene dine vi | s.<br>Dette er det som kalles en QR-kode.<br>Vi skal bruke den for å sette opp appen din |          |                   |
| # 2 # <u>4</u> 0 <u>=</u> 0 0 ()                                           |                                                                                                    |                                                                                          |          | 00:51<br>25.04.20 |

#### De følgende stegene skal gjøres på din nye mobil/mobil nummer 2:

- 1. Åpne Microsoft Authenticator appen og velg «Legg til konto»
- 2. Klikk «Fortsett» om du får spørsmålet «Har du en sikkerhetskopi?»
- 3. Velg "Jobb- Eller skolekonto"
- 4. Kameraet aktiveres nå på telefonen slik at du kan lese QR-koden som du ser i nettleseren på din PC

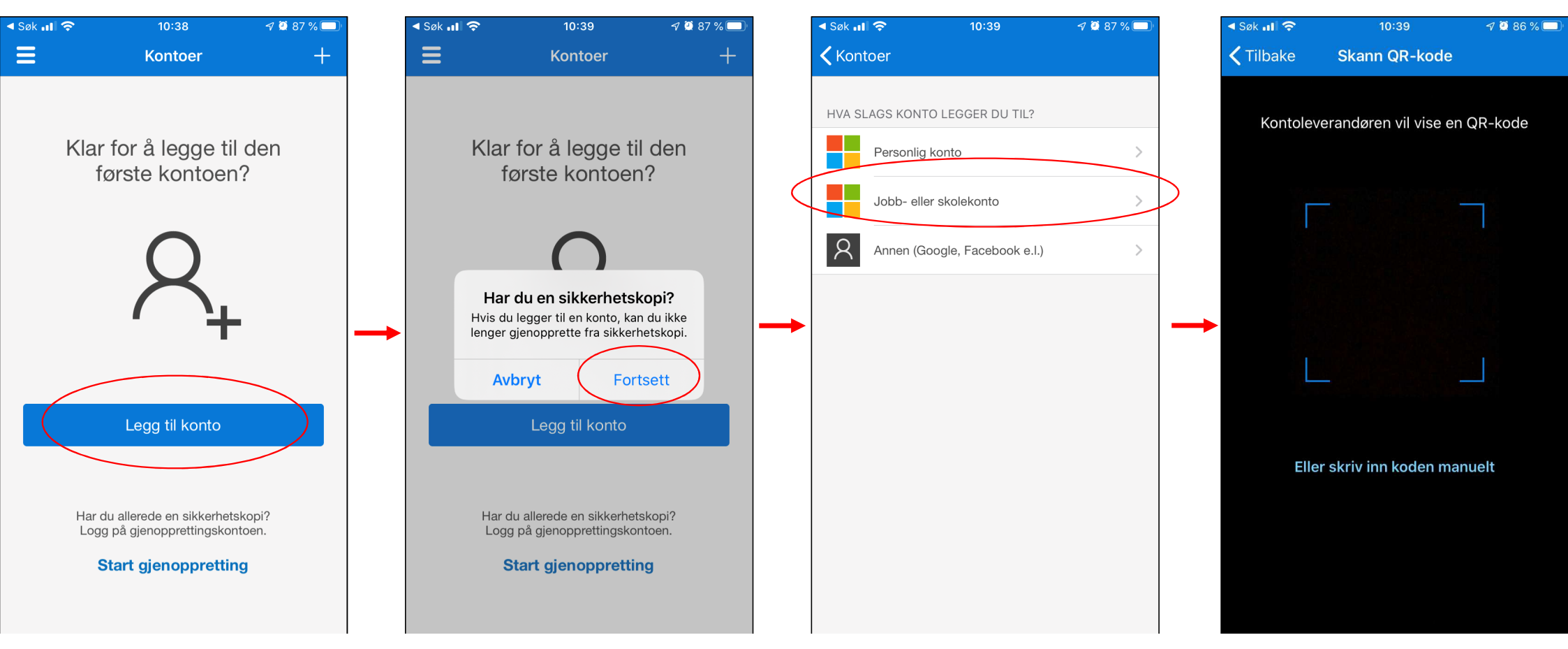

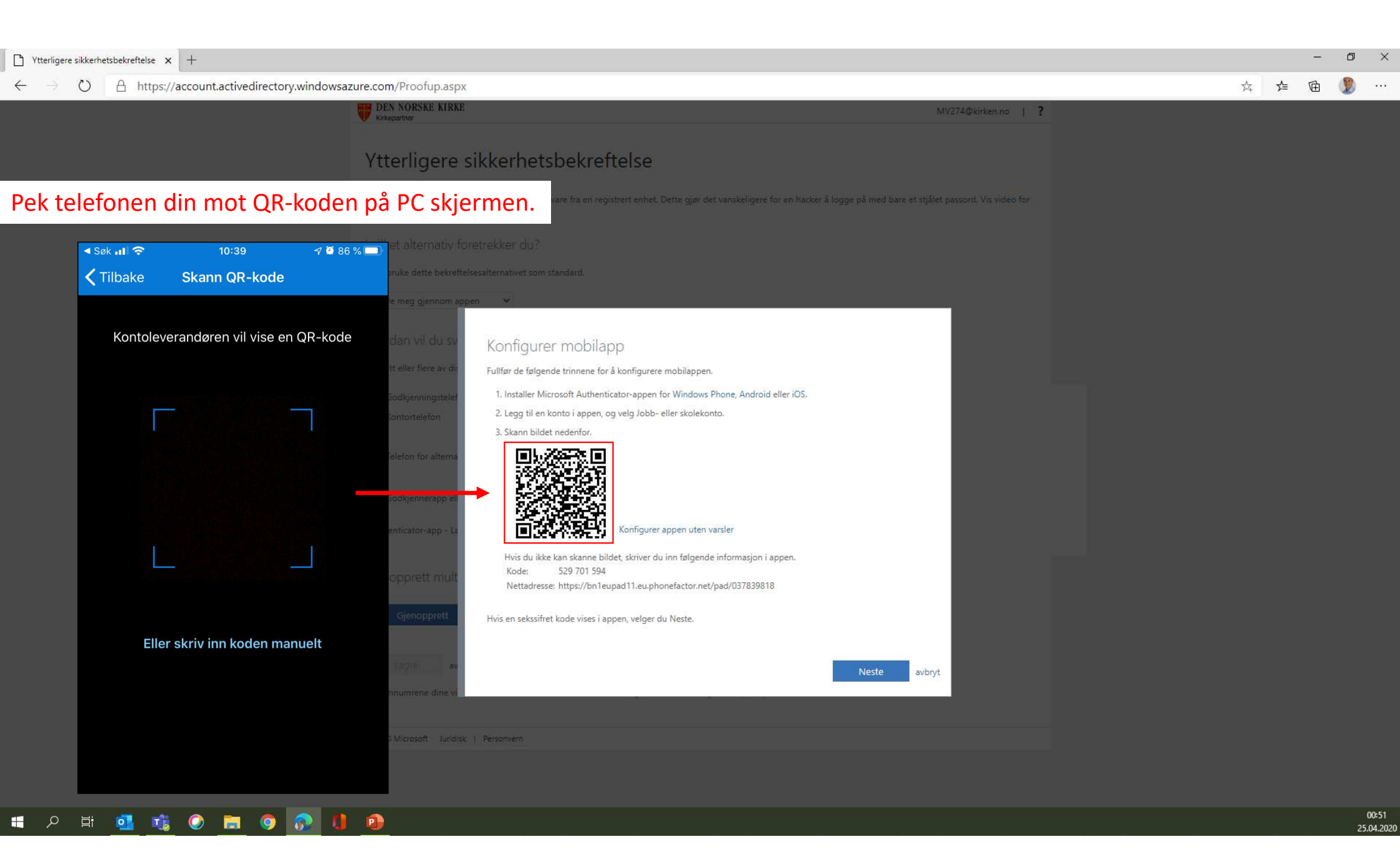

Din konto er nå blitt lagt til i appen på din nye mobil Den ser sånn ut (med din emailadresse)

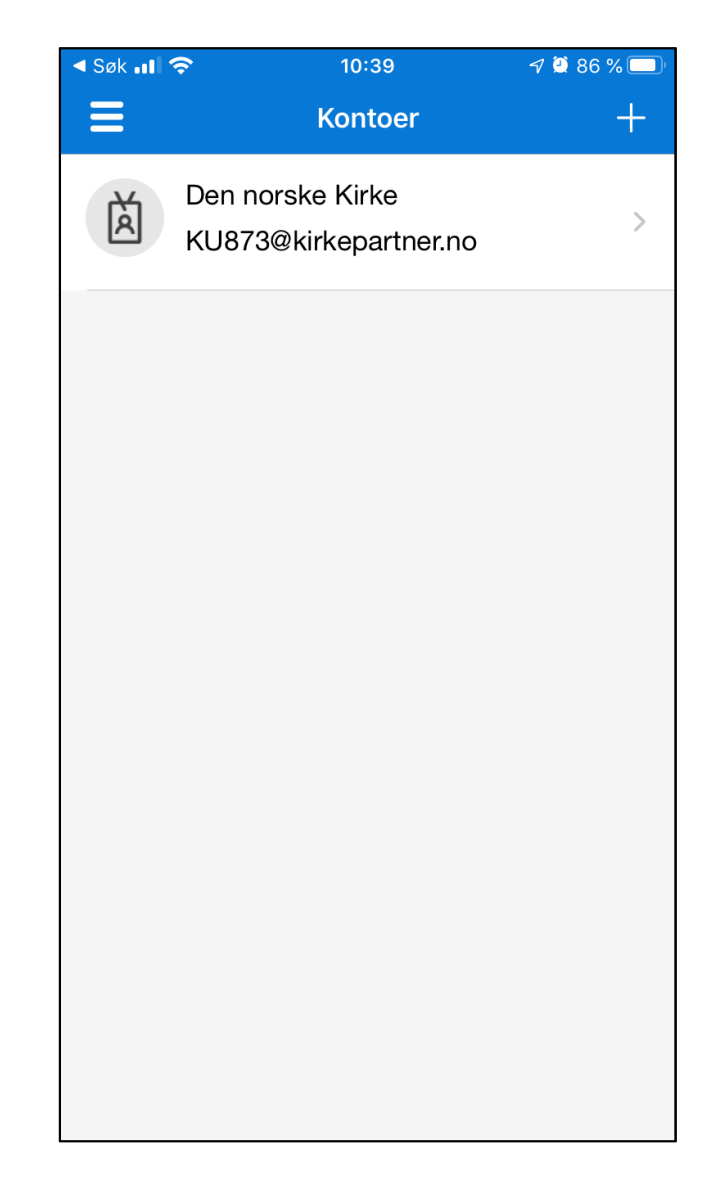

| Ytterligere sikkerhetsbekreftelse × +                                                            |                                                                                                    |                              |          | -   | o ×   |
|--------------------------------------------------------------------------------------------------|----------------------------------------------------------------------------------------------------|------------------------------|----------|-----|-------|
| $\leftarrow$ $\rightarrow$ $\circlearrowright$ $\land$ https://account.activedirectory.windowsaz | ure.com/Proofup.aspx                                                                                                    |                              | ☆ ≴      | œ ( | 🦻     |
|                                                                                                  | DEN NORSKE KIRKE<br>Kirkepartner                                                                                                    | MV274@kirken.no   ?          |          |     |       |
|                                                                                                  | Ytterligere sikkerhetsbekreftelse                                                                                                    |                              |          |     |       |
|                                                                                                  | Når du logger på med passordet, må du også svare fra en registrert enhet. Dette gjør det vanskeligere for en hacker å logge på med bare et i<br>å lære hvordan du sikrer kontpen din | nåtet passord. Vis video for |          |     |       |
|                                                                                                  |                                                                                                    |                              |          |     |       |
|                                                                                                  | Vi vil bruke dette bekreftelsesalternativet som standard.                                                                                                    |                              |          |     |       |
|                                                                                                  | Varsle meg gjennom appen 🔹                                                                                                    |                              |          |     |       |
|                                                                                                  | hvordan vil du sv Konfigurer mobilapp                                                                                                    |                              |          |     |       |
|                                                                                                  | Velg ett eller flere av di Fullfør de følgende trinnene for å konfigurere mobilappen.                                                                                                |                              |          |     |       |
|                                                                                                  | Codigenningstelet 1. Installer Microsoft Authenticator-appen for Windows Phone, Android eller iOS.                                                                                   |                              |          |     |       |
|                                                                                                  | Kontoitelefon     2. Legg til en konto i appen, og velg Jobb- eller skolekonto.     3. Skann bildet nedenfor.                                                                        |                              |          |     |       |
|                                                                                                  | Telefon for alterna                                                                                                    |                              |          |     |       |
|                                                                                                  | Authenticator app - Li                                                                                                    |                              |          |     |       |
|                                                                                                  | Hvis du ikke kan skanne bildet, skriver du inn følgende informasjon i appen.<br>Kode: 529 701 594<br>Nettadresse: https://bn1eupad11.eu.phonefactor.net/pad/037839818                |                              |          |     |       |
|                                                                                                  | Gjenopprett Hvis en sekssifret kode vises i appen, velger du Neste.                                                                                                    |                              |          |     |       |
|                                                                                                  | Neste 3                                                                                                    | Gå tilbake til PC skjermen   | og klikk | «Ne | este» |
|                                                                                                  |                                                                                                    |                              |          |     |       |
|                                                                                                  | ©2023 Microsoft Jundisk   Personiem                                                                                                    |                              |          |     |       |
|                                                                                                  |                                                                                                    |                              |          |     |       |

| C      O     A https://account.activederectory.ondoceance:comportung.approveduper1     Account and account activederectory.ondoceance:comportung.approveduper1     Account activederectory.ondoceance:comportung.approveduper1     Account activederectory.ondoceance:comportunge.approveduper1     Account activederectory.ondoceance:comportunge.approveduper1     Account activederectory.ondoceance:comportunge.approveduper1     Account activederectory.ondoceance:comportunge.approveduper1     Account activederectory.ondoceance:comportunge.approveduper1     Account activederectory.ondoceance:comportunge.approveduper1     Account activederectory.ondoceance:comportunge.approveduper1     Account activederectory.ondoceance     Account activederectory.ondoceance | TYtterligere sikkerhetsbekreftelse 🗙 🕂                                            |                                                                                                    |                                                                                                    |                                             |   |    | -        | ٥ | ×    |
|----------------------------------------------------------------------------------------------------|-----------------------------------------------------------------------------------|----------------------------------------------------------------------------------------------------|----------------------------------------------------------------------------------------------------|---------------------------------------------|---|----|----------|---|------|
| With Market Hake       0012 Stagestamment       2         Vitterligere sikkerhetsbekreftelse         Bal de begere for ode passionet, sol, de upd avon the resperter tents. Datie gan dit versioningere for on hander 3 Regging på wede hare et tageford passionet. Vie states for         With Date date begere folkere dut?         With Date date begere folkere dut?         With Date date begere folkere dut?         With Date date begere folkere dut?         With Date date begere folkere dut?         With Date date begere folkere dut?         With Date date begree folkere dut?         With Date date begree folkere dut?         With Date date begree folkere dut?         With Date date begree folkere dut?         With Date date begree folkere dut?         With Date date begree folkere dut?         With Date date begree folkere dut?         With Date date begree folkere dut?         Beforeffere app.         Beforeffere app.         Beforeffere app.         Beforeffere app.         Beforeffere app.         Beforeffere app.         Beforeffere app.         Beforeffere app.         Beforeffere app.         Beforeffere app.         Beforeffere app.         Beforeffere app.         Beforeffere app.         Beforef                                                                                                    | $\leftarrow$ $\rightarrow$ O $\triangle$ https://account.activedirectory.windowsa | ure.com/proofup.aspx?proofup=1                                                                                                    |                                                                                                    |                                             | 荶 | ≯≘ | <b>(</b> | 2 | •••• |
|                                                                                                    |                                                                                   | <b>EXENSIVE KIRKE VITER LIGENT SCHERE SIKKER hetsbekreftelse</b> Når du logger på med passordet, må du også svare fra en registrert enhet. Dette gin å lære hvordan du sikter kontoen din   hvilket alternativ foretrekker du?   Vi vil bruke dette bekreftelsesaternativet som standard.   Varsle meg gjennom appen    Oct blir sendt et Authentil   Velg ett eller flere av disse alternativerie. Ler mer   Godkjenningsteleton   Norge (+47)   Kontorteleton   Bekrefter app.   Svar på meldingen på enheten.   Godkjennerapp el   Godkjennerapp el Svar på meldingen på enheten. Sjenopprett Telefonnurrene dine vil bare bli brukt til kontoskkerhet. Standardevgifter for telefor 2220 Microsoft Juridikt / Personvern | r det vanskeligere for en hacker å logge på med bare et stjålet passo<br>cator varsel til telefonen d<br>98290085<br>riheter<br>r og SMS vil påiøpe. | Pairken.ino   ?<br>rd. Vis Video for<br>din |   |    |          |   |      |

#### iPhone eksempel

Du vil få et Authenticator varsel på telefonen.
 På låst skjerm kan du «trykk og hold» på varselet

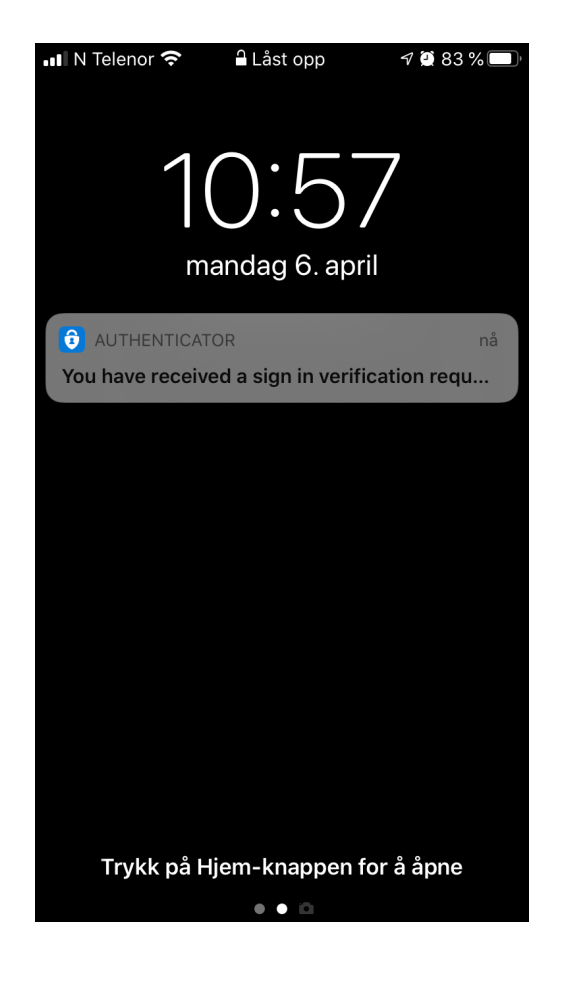

2. Valg om å «Godkjenn» eller «Avslå» vil dukke opp. Trykk på «Godkjenn»

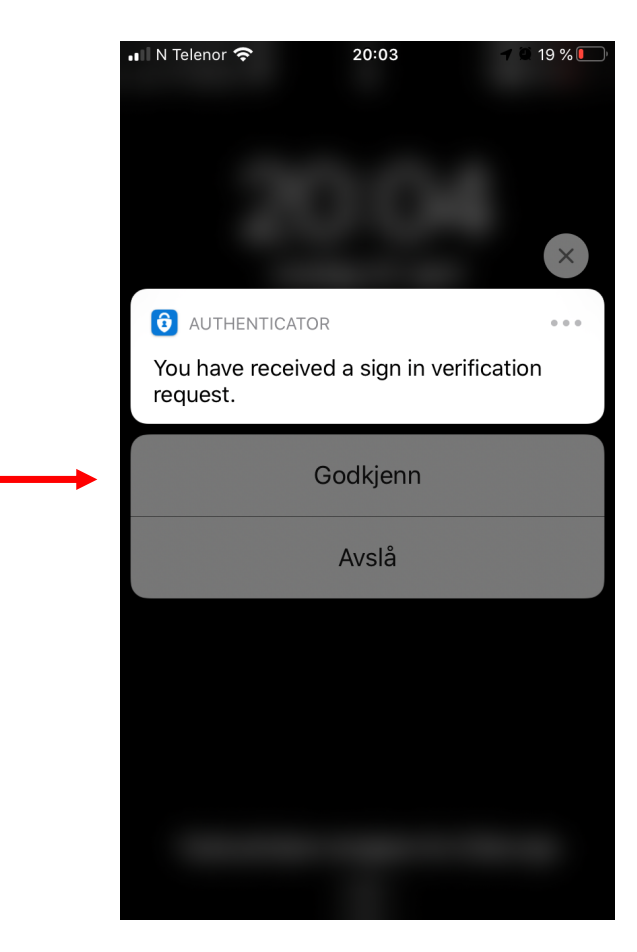

Du kan alternativt åpne Microsoft Authenticator appen på telefonen og velg «Godkjenn» der.

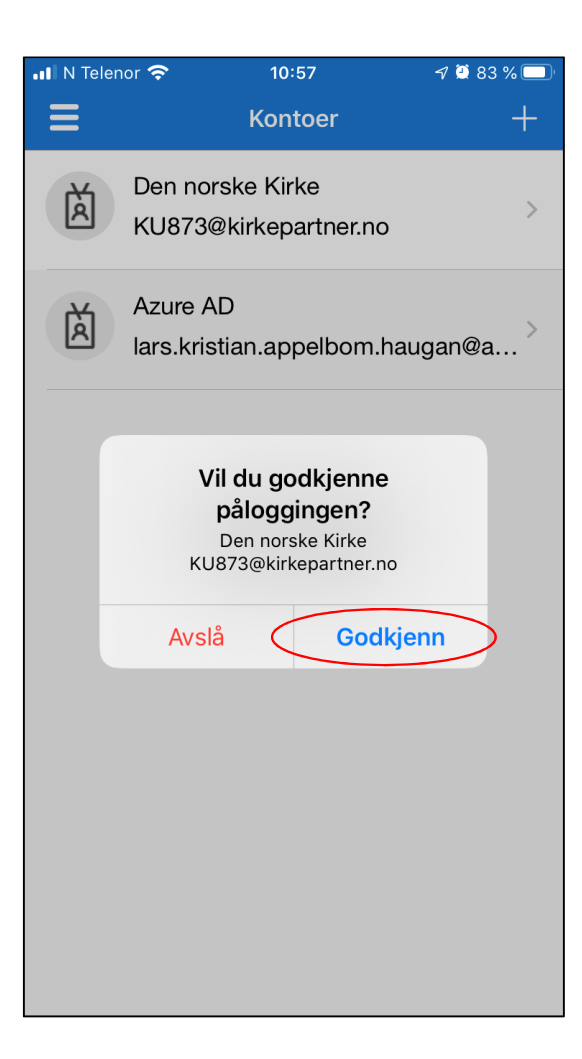

| Ytterligere sikkerhetsbekreftelse 🗙 +                                                                                                    |                  |      | - C | ۵ ¢ |
|----------------------------------------------------------------------------------------------------|------------------|------|-----|-----|
| ← → ひ A https://account.activedirectory.windowsazure.com/proofup.aspx?proofup=1                                                                                                    | 7 <del>4</del>   | 7≜ [ | £ 🧕 |     |
| DEN NORSKE KIRKE MV274@kirken.no   ?                                                                                                    |                  |      |     |     |
| Ytterligere sikkerhetsbekreftelse                                                                                                    |                  |      |     |     |
| Når du logger på med passordet, må du også svare fra en registrert enhet. Dette gjør det vanskeligere for en hacker å logge på med bare et stjålet passord. Vis video for<br>å lære hvordan du sikrer kontoen din |                  |      |     |     |
| hvilket alternativ foretrekker du?                                                                                                    |                  |      |     |     |
| Vi vil bruke dette bekreftelsesalternativet som standard.                                                                                                    |                  |      |     |     |
| Varsle meg gjennom appen 🗸                                                                                                    |                  |      |     |     |
| hvordan vil du svare?                                                                                                    |                  |      |     |     |
| Velg ett eller flere av disse alternativene. Lær mer                                                                                                    |                  |      |     |     |
| Godkjenningstelefon     Norge (+47)     98290085       Kontortelefon     Velg land eller område     Internnummer                                                                                                  |                  |      |     |     |
| Telefon for alternativ godkjenning Velg land eller område                                                                                                    |                  |      |     |     |
| Godkjennerapp eller token Konfigurer Authenticator-appen                                                                                                    |                  |      |     |     |
| Authenticator-app - Lars Kristian Appelbom sin iPhone Her ser man at appen nå er satt op                                                                                                    | p på din telefon |      |     |     |
| gjenopprett multi-factor authentication på tidligere klarerte enheter                                                                                                    |                  |      |     |     |
| Gjenopprett                                                                                                    |                  |      |     |     |
| Lagre Klikk på «Lagre»                                                                                                    |                  |      |     |     |
| Telefonnumrene dine vil bare bli brukt til kontosikkerhet. Standardavgifter for telefon og SMS vil påløpe.                                                                                                    |                  |      |     |     |
| ©2020 Microsoft Juridisk   Personvern                                                                                                    |                  |      |     |     |

| Ytterligere sikkerhetsbekreftelse × +                                                           |                                                                                                    |                               |     |    | - | ٥ | × |
|-------------------------------------------------------------------------------------------------|----------------------------------------------------------------------------------------------------|-------------------------------|-----|----|---|---|---|
| $\leftarrow$ $\rightarrow$ $\circlearrowright$ $\land$ https://account.activedirectory.windowsa | zure.com/proofup.aspx?proofup=1                                                                                                    |                               | 7Å4 | մ⊨ | Ē | 2 |   |
|                                                                                                 | EN NORSKE KIRKE                                                                                                    | MV274@kirken.no   ?           |     |    |   |   |   |
|                                                                                                 | Ytterligere sikkerhetsbekreftelse                                                                                                    |                               |     |    |   |   |   |
|                                                                                                 | Når du logger på med passordet, må du også svare fra en registrert enhet. Dette gjør det vanskeligere for en hacker å logge på med bare et<br>å lære hvordan du sikrer kontoen din | njälet passord. Vis video for |     |    |   |   |   |
|                                                                                                 | hvilket alternativ foretrekker du?                                                                                                    |                               |     |    |   |   |   |
|                                                                                                 | Vi vil bruke dette bekreftelsesalternativet som standard.                                                                                                    |                               |     |    |   |   |   |
|                                                                                                 | Varsle meg gjennom appen 👻                                                                                                    |                               |     |    |   |   |   |
|                                                                                                 |                                                                                                    |                               |     |    |   |   |   |
|                                                                                                 | Velg ett eller flere av disse alternativene. Lær mer                                                                                                    |                               |     |    |   |   |   |
|                                                                                                 | Godkjenningstelef I I I I I I I I I I I I I I I I I I I                                                                                                    |                               |     |    |   |   |   |
|                                                                                                 | <ul> <li>Bekreftelse kreves</li> <li>Du endret det foretrukne alternativet. Vi må bekrefte det før vi kan lagre innstillingene.</li> </ul>                                         |                               |     |    |   |   |   |
| Klikk på «Kontroller foretrukket alternativ»                                                    | Sodigennerapp el Kontroller foretrukket alternativ avbryt                                                                                                    |                               |     |    |   |   |   |
|                                                                                                 | Authenticator-app - La                                                                                                    |                               |     |    |   |   |   |
|                                                                                                 |                                                                                                    |                               |     |    |   |   |   |
|                                                                                                 | Gjenopprett                                                                                                    |                               |     |    |   |   |   |
|                                                                                                 | Lagre avbryt                                                                                                    |                               |     |    |   |   |   |
|                                                                                                 | Telefonnumrene dine vil bare bli brukt til kontosikkerhet. Standardavgifter for telefon og SMS vil påløpe.                                                                         |                               |     |    |   |   |   |
|                                                                                                 | 6 2020 Microsoft Jurielisk   Personvern                                                                                                    |                               |     |    |   |   |   |

### = A H 💁 🍓 ⊘ 🚍 🌖 👧 🚺 🔨

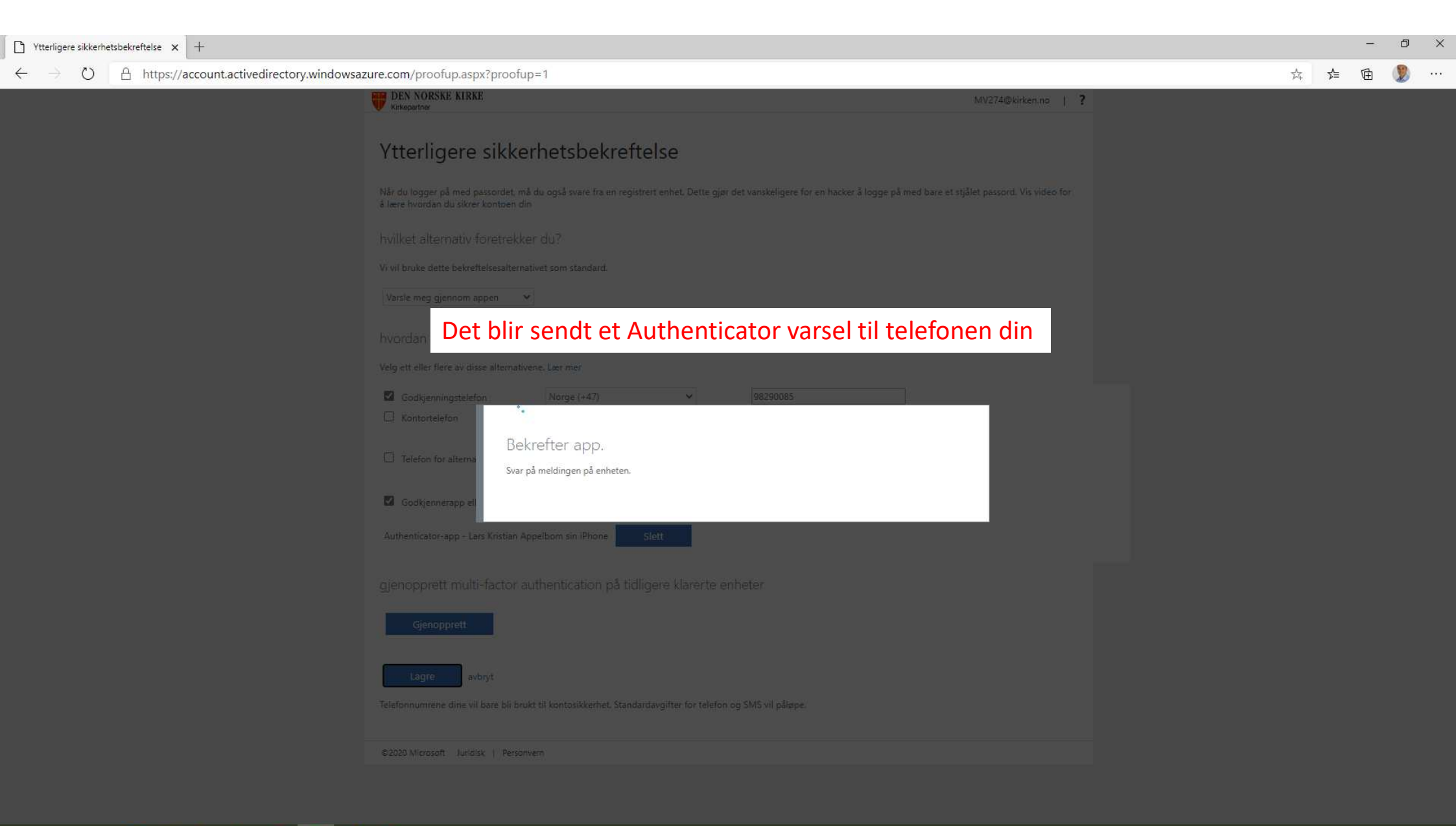

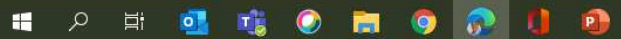

#### iPhone eksempel

Du vil få et Authenticator varsel på telefonen.
 På låst skjerm kan du «trykk og hold» på varselet

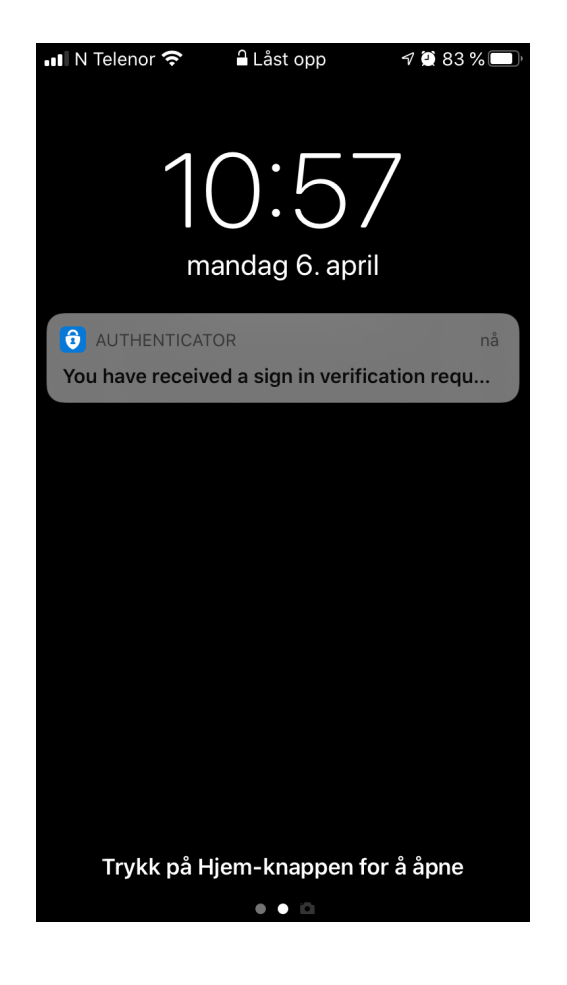

2. Valg om å «Godkjenn» eller «Avslå» vil dukke opp. Trykk på «Godkjenn»

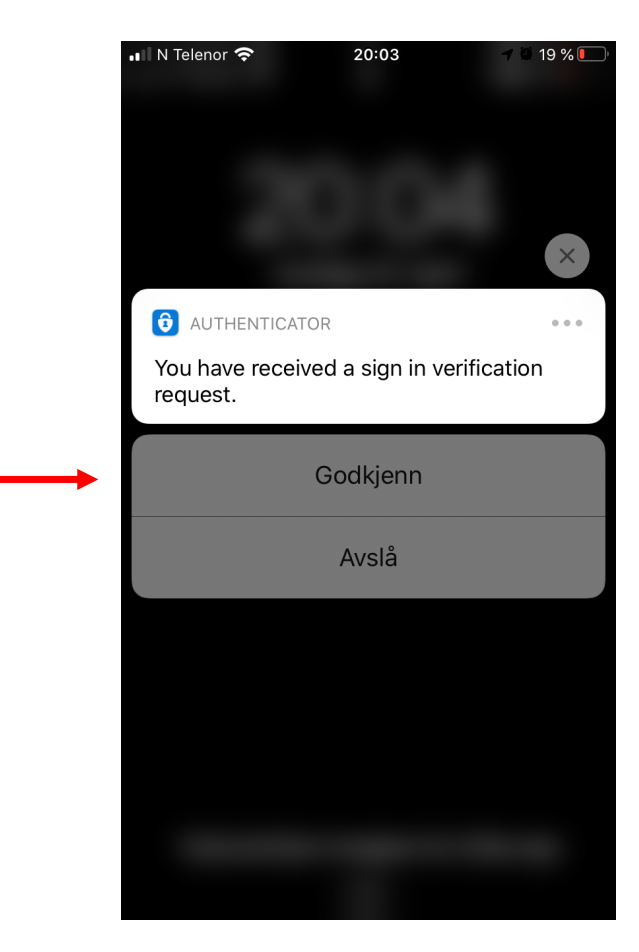

Du kan alternativt åpne Microsoft Authenticator appen på telefonen og velg «Godkjenn» der.

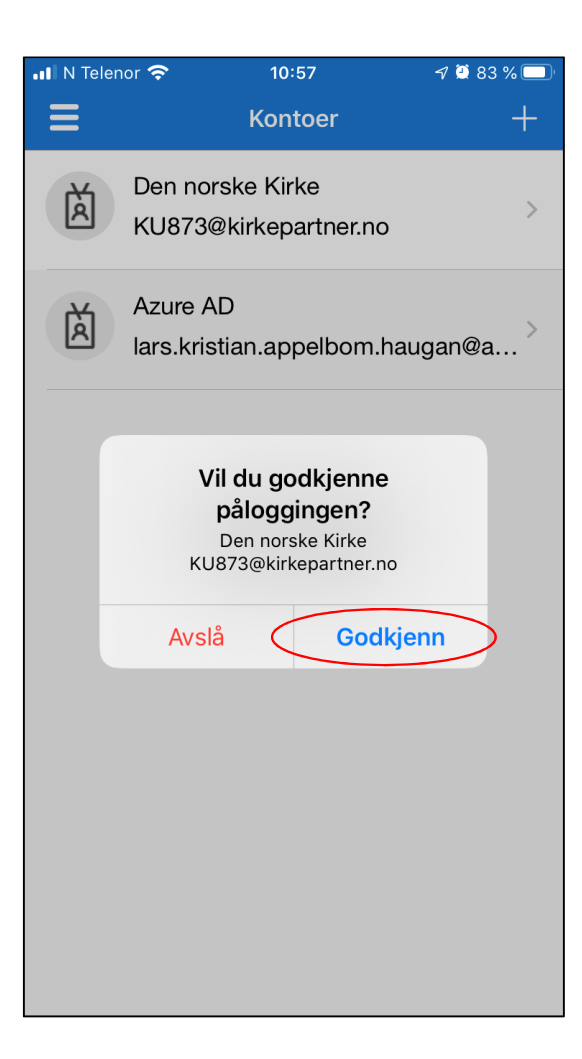

| T Ytterligere sikkerhetsbekreftelse X +                                                                                                    |                                                                                          |                              | -     | o × |
|----------------------------------------------------------------------------------------------------|------------------------------------------------------------------------------------------|------------------------------|-------|-----|
| $\leftarrow$ $\rightarrow$ $\circlearrowright$ $\land$ https://account.activedirectory.windowsaz                                                                                                    | zure.com/proofup.aspx?proofup=1                                                          |                              | ☆ 🎓 🖻 | 🧶   |
| <sup>↑</sup> Ytterligere sikkerhetsbekreftelse x +             ←         → <sup>∧</sup> <sup>∧</sup> <sup>×</sup> <sup>×</sup> | edirectory.windowsazure.com/proofup.aspx?proofup=1                                       |                              | - ☆ G |     |
|                                                                                                    | Coppdaterning runngint. Innstillingene er konfigurert. Coppdaterning runngint. Lukk Lukk |                              |       |     |
|                                                                                                    | gjenopprett multi-factor authentication på tidligere klarerte enheter                    |                              |       |     |
|                                                                                                    | Trykk «Lukk» når du får melding i u<br>skjermen om at oppdatering er ful                 | nettleseren på PC<br>llført. |       |     |
|                                                                                                    |                                                                                          |                              |       |     |

| +<br>ccount.activedirectory.windowsazure.com/r/#/profile |                                                                                                    |                                                                                                    | 萍                                                                                                    | ∱                                                     | -<br>(1)                                                 | 0                                                       | ×                                                          |
|----------------------------------------------------------|----------------------------------------------------------------------------------------------------|----------------------------------------------------------------------------------------------------|----------------------------------------------------------------------------------------------------|-------------------------------------------------------|----------------------------------------------------------|---------------------------------------------------------|------------------------------------------------------------|
| DEN NORSKE KIRKE                                         |                                                                                                    | Q Microsoft Authenticator<br>DEN NORSKE KIRKE                                                                                                    |                                                                                                    |                                                       |                                                          |                                                         |                                                            |
| Profil                                                   |                                                                                                    |                                                                                                    |                                                                                                    |                                                       |                                                          |                                                         |                                                            |
| Microsoft Authenticator<br>Veiledningsbruker             | E-<br>post:<br>Alternativ e-postadresse:<br>Telefon: 98290085 (mobil)                                                     | Administrer konto<br>Endre passord<br>Konfigurer selvbetjent tilbakestilling av passord<br>Ytterligere sikkerhetsbekreftelse<br>Les gjennom vilkår for bruk                         |                                                                                                    |                                                       |                                                          |                                                         |                                                            |
|                                                          | + count.activedirectory.windowsazure.com/r/#/profile  DEN NORSKE KIRKE  Profil  Microsoft Authenticator Veiledningsbruker | + tecount.activedirectory.windowsazure.com/r/#/profile The profil The profil Microsoft Authenticator Veiledningsbruker E- post: Alternativ e-postadresse: Telefon: 98290085 (mobil) | +<br>ccount.activedirectory.windowsazure.com/r/#/profile<br>Profil<br>Microsoft Authenticator<br>Veiledningsbruker<br>Hernativ e-postadresse:<br>Telefon: 98290085 (mobil) | + tcount.activedirectory.windowsazure.com/r/#/profile | +<br>ccount.activedirectory.windowsazure.com/r/#/profile | +  tocount.activedirectory.windowsazure.com/t/#/profile | + - o<br>countactivedirectory.windowsazure.com/r/#/profile |

Da har du satt opp din nye mobil eller mobil nummer 2!

Personvern og informasjonskapsler Vilkår for bruk Hjelp Tilbakemelding ©2020 Microsoft

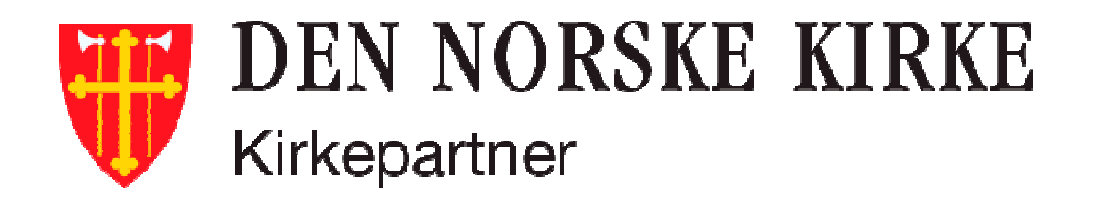

Email: <a href="mailto:servicedesk@kirkepartner.no">servicedesk@kirkepartner.no</a>

Telefon: 21 06 07 08